### La Nouvelle École

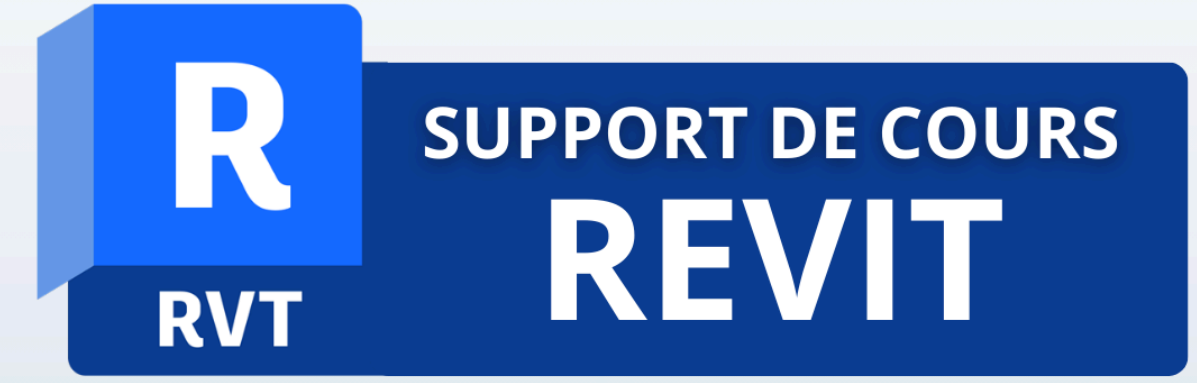

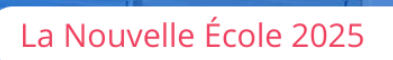

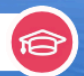

## TABLE DES MATIÈRES

| Chapitre 1 : Introduction au BIM (Building Information Modeling)  | 6  |
|-------------------------------------------------------------------|----|
| Définition et concept central du BIM                              | 6  |
| L'importance du BIM dans le secteur du bâtiment                   | 7  |
| Applications pratiques du BIM                                     | 8  |
| Les avantages concrets du BIM                                     | 9  |
| Chapitre 2 : Présentation de l'interface utilisateur de Revit     | 11 |
| Le ruban : structure et fonctionnalités principales               | 11 |
| La barre d'accès rapide : personnalisation et raccourcis utiles   | 13 |
| L'arborescence de projet : gestion et navigation                  | 14 |
| Chapitre 3 : Configuration initiale dans Revit                    | 16 |
| Paramétrage des unités : système métrique et impérial             | 16 |
| Configuration des préférences et options générales                | 17 |
| Pourquoi ces étapes sont-elles essentielles ?                     |    |
| Chapitre 4 : Navigation dans les vues dans Revit                  | 19 |
| Plans : gestion et modification                                   | 19 |
| Coupes : création et visualisation                                | 20 |
| Élévations : principes de base                                    | 21 |
| Vues 3D : manipulation et perspectives                            | 22 |
| Chapitre 5 : Création des niveaux et quadrillages                 | 23 |
| Définition des niveaux : rôle et méthodes                         | 24 |
| Rôle des niveaux :                                                | 24 |
| Méthodes pour créer des niveaux :                                 | 24 |
| Utilisation des quadrillages pour la structuration du projet      | 25 |
| Rôle des quadrillages :                                           |    |
| Création et modification des quadrillages :                       | 26 |
| Conseils pratiques pour l'utilisation des niveaux et quadrillages | 27 |
| Chapitre 6 : Création et modification des murs dans Revit         | 28 |
| Murs simples : principes de base                                  | 28 |
| Création d'un mur simple                                          | 29 |
| Modification d'un mur simple                                      | 30 |
| Murs rideaux : création et personnalisation                       | 30 |
| Création d'un mur rideau                                          | 31 |
| Personnalisation d'un mur rideau                                  | 31 |
| Modification de la géométrie du mur rideau                        | 32 |
| Chapitre 7 : Modélisation des sols, toitures et rampes dans Revit | 34 |
| Sols : tracé et ajustements                                       | 34 |
| Toitures : pente, matériaux et raccords                           | 35 |

| Toitures : pente, matériaux et raccords                         | 37 |
|-----------------------------------------------------------------|----|
| Rampes : gestion des pentes et garde-corps                      | 38 |
| Chapitre 8 : Insertion de composants dans Revit                 | 40 |
| Utilisation des bibliothèques Revit                             | 40 |
| Insertion de portes, fenêtres et autres éléments                | 41 |
| Insertion de portes :                                           | 41 |
| Insertion de fenêtres :                                         | 43 |
| Insertion d'autres éléments (composants génériques) :           | 44 |
| Conseils pour une insertion efficace des composants             | 44 |
| Chapitre 9 : Gestion des contraintes et alignements dans Revit  | 46 |
| Création et utilisation des contraintes                         | 46 |
| Alignements et verrouillages                                    | 47 |
| Exemples pratiques d'utilisation                                | 48 |
| Conseils pour une gestion efficace                              | 49 |
| Chapitre 10 : Utilisation des outils de modification dans Revit | 49 |
| Déplacer et copier                                              | 50 |
| Déplacer un élément                                             | 50 |
| Copier un élément                                               | 50 |
| Ajuster, prolonger et autres transformations                    | 51 |
| Ajuster un élément                                              | 51 |
| Prolonger un élément                                            | 51 |
| Raccourcir un élément                                           | 52 |
| Autres transformations :                                        | 52 |
| Exemples pratiques                                              | 52 |
| Conseils pour une utilisation efficace                          | 53 |
| Chapitre 11 : comment créer une côte ? :                        | 53 |
| 1. Accédez à l'onglet "Annoter" :                               | 54 |
| 2. Sélectionnez le type de cote souhaité :                      | 54 |
| 3. Cliquez sur les éléments à coter :                           | 54 |
| 4. Finalisez la cote :                                          | 54 |
| Gestion des textes et annotations                               | 55 |
| Création d'un texte                                             | 55 |
| Conseils pour une gestion optimale des textes :                 | 55 |
| Chapitre 12 : Ajout de légendes et étiquetages                  | 55 |
| Introduction aux légendes et étiquettes                         | 55 |
| Création de légendes personnalisées                             | 56 |
| A. Définition des légendes                                      | 56 |
| B. Étapes pour créer une légende personnalisée :                | 56 |
| Automatisation des étiquettes                                   | 57 |
| A. Fonctionnement des étiquettes                                | 57 |
| B. Création et utilisation d'étiquettes automatiques :          | 57 |

| C. Bonnes pratiques pour les étiquettes :           | 58   |
|-----------------------------------------------------|------|
| Chapitre 13 : Préparation des feuilles              | . 59 |
| Introduction à la préparation des feuilles          | . 59 |
| Création et personnalisation des cartouches         | .59  |
| A. Qu'est-ce qu'un cartouche ?                      | . 60 |
| B. Étapes pour créer un cartouche personnalisé :    | . 60 |
| C. Bonnes pratiques pour les cartouches :           | 60   |
| Organisation des vues sur les feuilles              | 61   |
| A. Ajout d'une vue à une feuille :                  | . 61 |
| B. Gestion des échelles et des annotations :        | . 61 |
| C. Aligner et organiser les vues sur la feuille :   | . 61 |
| Astuces pour optimiser la présentation des feuilles | . 62 |
| Chapitre 14 : Mise en page pour impression          | .62  |
| Introduction à la mise en page pour impression      | . 62 |
| Paramétrage des échelles et cadrages                | . 63 |
| A. Définir l'échelle d'une vue                      | . 63 |
| B. Ajuster le cadrage d'une vue                     | 63   |
| Options d'impression et aperçu                      | . 64 |
| A. Configurer les options d'impression              | . 64 |
| Activer l'aperçu d'impression :                     | .64  |
| Vérifier les points suivants :                      | .64  |
| Chapitre 15 : Exportation des fichiers              | 65   |
| Exportation en PDF :                                | 65   |
| Exportation en DWG :                                | . 66 |
| Chapitre 16 : Accès aux Matériaux                   | . 67 |
| 1. Accéder aux Matériaux                            | .67  |
| 2. Choix ou Création d'un Matériau                  | . 67 |
| 3. Paramétrage des Propriétés de Matériau           | 68   |
| A. Aspect : Application de Textures                 | 68   |
| B. Couleur : Personnalisation                       | 68   |
| C. Transparence (optionnel)                         | 68   |
| 4. Application d'un Matériau sur un Élément         | . 68 |
| 5. Paramètres Visuels pour le Rendu                 | .68  |
| A. Luminosité                                       | 68   |
| B. Reflets                                          | 68   |
| C. Relief (Bump)                                    | 69   |
| Chapitre 17 : Création des vues 3D                  | . 69 |
| Gestion des Caméras                                 | . 69 |
| 1. Accéder à l'outil Caméra                         | . 69 |
| 2. Placer la caméra dans votre projet               | .69  |
| 3. Ajuster le champ de vision                       | 69   |

| Perspectives                                                         | 69 |
|----------------------------------------------------------------------|----|
| 1. Définition                                                        | 70 |
| 2. Création d'une perspective                                        | 70 |
| 3. Ajustements possibles                                             | 70 |
| 4. Visualisation optimale                                            | 70 |
| Chapitre 18 : Paramétrage des options de rendu rapide                | 70 |
| Réglages de Qualité et Résolution                                    | 71 |
| 1. Accéder aux Paramètres de Rendu :                                 | 71 |
| 2. Choisir la Qualité de Rendu :                                     | 71 |
| 3. Définir la Résolution (dpi) :                                     | 71 |
| Création de Rendus Réalistes                                         | 72 |
| 1. Intégration de Lumières et Ombres :                               | 72 |
| 2. Application de Matériaux Réalistes :                              | 72 |
| Chapitre 19 : Révision et conseils pour une utilisation autonome     | 72 |
| 1. Modélisation 3D                                                   | 72 |
| 2. Gestion des Vues et Exportations                                  | 73 |
| 3. Application de Matériaux et Réalisation de Rendus                 | 73 |
| Meilleures Pratiques                                                 | 74 |
| 1. Sauvegardez Régulièrement Votre Projet                            | 74 |
| 2. Travaillez avec des Calques pour une Meilleure Organisation       | 74 |
| 3. Utilisez les Groupes et Familles                                  | 74 |
| 4. Adoptez une Gestion Rigoureuse des Niveaux et des Quadrillages    | 74 |
| Chapitre 20 : Raccourcis clavier utiles dans Revit                   | 74 |
| Zoom et navigation                                                   | 75 |
| <ul> <li>ZA : Zoom ajusté</li> </ul>                                 | 75 |
| Création et modélisation                                             | 75 |
| WA : Créer un mur                                                    | 75 |
| CS : Créer un élément similaire                                      | 75 |
| Conseils pratiques pour apprendre les raccourcis                     | 76 |
| Pourquoi utiliser ces raccourcis ?                                   | 76 |
| Chapitre 21 : Foire aux questions (FAQ)                              | 76 |
| Problème 1 : Le rendu de mon projet est flou, comment le corriger ?  | 76 |
| Problème 2 : Ma caméra est mal orientée dans une vue 3D, que faire ? | 77 |
| CONCLUSION GÉNÉRALE                                                  | 78 |
| Objectifs atteints et perspectives                                   | 78 |

## Introduction Générale

Bienvenue dans ce support de cours conçu pour les apprenants ayant suivi la formation Revit de **La Nouvelle École**. Cet ouvrage a été spécialement élaboré pour accompagner votre apprentissage et servir de référence pratique dans votre parcours professionnel. Que vous soyez novice en conception architecturale ou en quête de perfectionnement dans l'utilisation de Revit, ce guide vous aidera à exploiter pleinement les fonctionnalités de ce puissant logiciel.

Revit, outil phare dans le domaine du Building Information Modeling (BIM), révolutionne la façon dont les professionnels conçoivent, documentent et réalisent leurs projets de construction. Grâce à son approche intégrée, il permet de créer des modèles 3D précis, de gérer des données complexes et de collaborer efficacement avec les différents acteurs d'un projet.

Dans cette formation, vous avez exploré les fondamentaux du logiciel, appris à modéliser des éléments de base, à structurer des documents techniques et à produire des rendus visuels réalistes. Ce support vise à consolider ces acquis en fournissant des explications détaillées, des exemples concrets, et des méthodes pratiques pour vous aider à progresser de manière autonome.

#### Objectifs de ce support de cours

- Vous trouverez des rappels structurés des notions clés abordées pendant la formation, pour ne jamais vous sentir perdu face à un projet.
- Des exercices pratiques et des astuces vous permettront d'explorer des fonctionnalités avancées et d'améliorer votre productivité.
- Ce guide vous permettra de résoudre des problèmes courants, d'optimiser vos workflows et de gérer vos projets avec assurance.

# Chapitre 1 : Introduction au BIM (Building Information Modeling)

Le **Building Information Modeling**, plus connu sous le nom de BIM, est bien plus qu'un simple outil ou une méthode : c'est une révolution dans le monde de la construction, de l'architecture et de l'ingénierie. Le BIM repose sur l'utilisation d'une **maquette numérique intelligente en 3D**, qui centralise toutes les données d'un projet tout au long de son cycle de vie. Cette approche permet de transformer la manière dont les bâtiments sont conçus, construits et gérés, en mettant en avant l'efficacité, la collaboration et la précision.

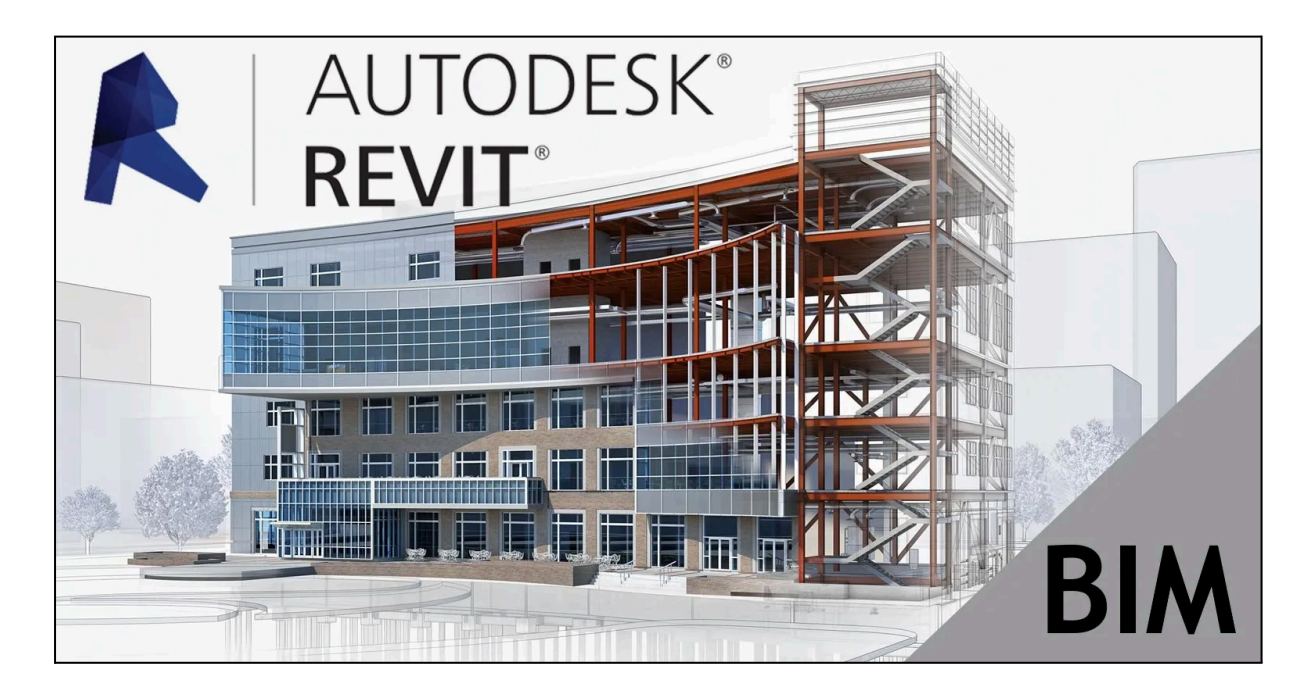

#### Définition et concept central du BIM

Le BIM peut être défini comme un **processus collaboratif** dans lequel toutes les informations relatives à un projet de construction ou de rénovation sont regroupées dans un modèle numérique unique et partagé. Ce modèle, souvent appelé **maquette numérique**, est bien plus qu'une simple représentation en 3D d'un bâtiment. Il contient également des données associées à chaque élément : dimensions, matériaux, propriétés thermiques, coûts, plannings, maintenance, etc.

En d'autres termes, la maquette BIM n'est pas qu'une visualisation, c'est une **banque de données vivante**, capable de s'adapter et d'évoluer en fonction des besoins du projet. Elle permet ainsi d'avoir une vision globale et intégrée, facilitant la communication et la prise de décision à chaque étape.

Un élément clé du BIM est son approche basée sur le **cycle de vie** d'un bâtiment. Contrairement aux méthodes traditionnelles qui se concentrent uniquement sur la conception et la construction, le BIM accompagne un bâtiment de sa conception à sa démolition. Cela en fait un outil essentiel pour une gestion efficace et durable des infrastructures.

#### L'importance du BIM dans le secteur du bâtiment

Le BIM est devenu un standard incontournable dans l'industrie du bâtiment, car il répond à plusieurs défis majeurs auxquels les professionnels sont confrontés. La complexité croissante des projets, la nécessité de respecter des délais serrés, la gestion des coûts et la prise en compte des exigences environnementales rendent les méthodes traditionnelles souvent insuffisantes. Le BIM se distingue par sa capacité à centraliser les informations et à garantir une **transparence totale** entre tous les acteurs.

L'un des principaux avantages du BIM réside dans sa capacité à réduire les erreurs et les imprécisions. Dans un projet traditionnel, les informations sont souvent dispersées entre différents plans, documents et logiciels. Cela entraîne des incohérences, des omissions et, souvent, des retards coûteux. Avec le BIM, toutes les données sont intégrées dans une seule maquette numérique. Chaque modification apportée à un élément du projet est automatiquement mise à jour dans toutes les vues et tous les documents associés. Par exemple, si la taille d'une fenêtre est modifiée, cette modification est répercutée dans les plans, les coupes, les élévations et même les listes de matériaux.

De plus, le BIM améliore la **collaboration**. Dans un projet BIM, tous les intervenants – architectes, ingénieurs, entrepreneurs, et même le client – travaillent sur un

modèle commun. Cette plateforme partagée permet une communication fluide et une coordination optimale, même entre des équipes situées dans des lieux différents.

#### **Applications pratiques du BIM**

Le BIM est utilisé dans de nombreux aspects de l'industrie du bâtiment. Pendant la **phase de conception**, il permet de créer des modèles 3D précis qui intègrent des données techniques et environnementales. Ces modèles peuvent être utilisés pour effectuer des simulations, comme des analyses énergétiques ou structurelles, afin d'optimiser la performance du bâtiment dès les premières étapes du projet.

Pendant la **construction**, le BIM est un outil puissant pour planifier les travaux, coordonner les équipes et gérer les ressources. Grâce à la modélisation en 4D, qui intègre la dimension temporelle, les professionnels peuvent visualiser l'avancement des travaux et anticiper les problèmes potentiels.

Après la construction, le BIM continue de jouer un rôle clé dans la **gestion et la maintenance** du bâtiment. Les informations contenues dans la maquette BIM peuvent être utilisées pour planifier des réparations, suivre l'état des équipements et même prévoir des rénovations. Cela permet de prolonger la durée de vie du bâtiment tout en réduisant les coûts opérationnels.

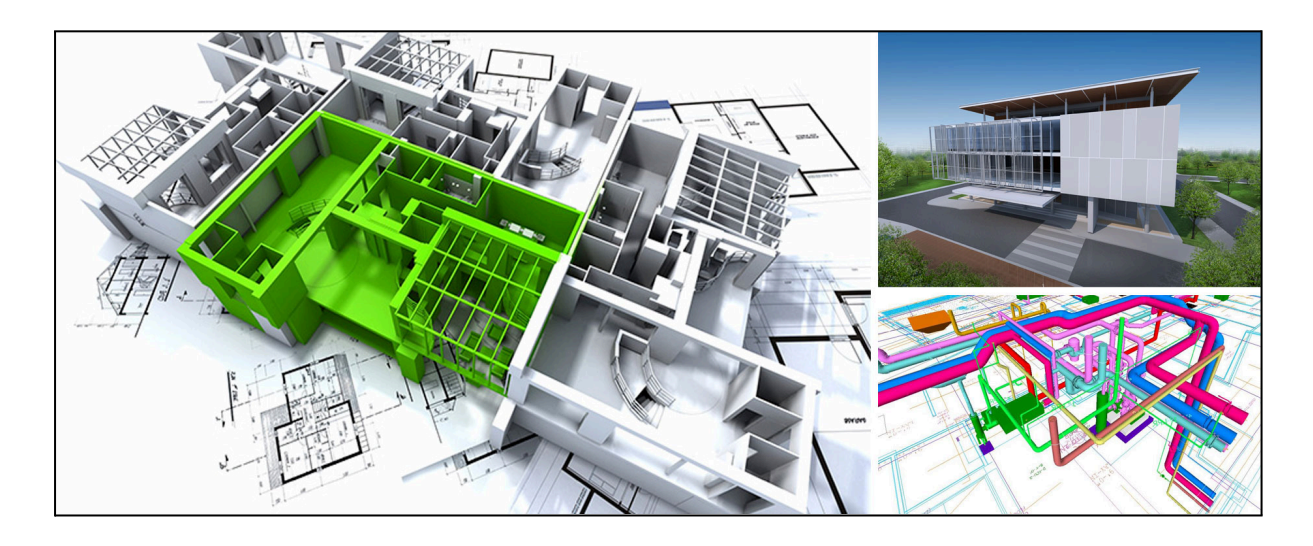

#### Les avantages concrets du BIM

Le BIM offre des bénéfices tangibles à chaque étape d'un projet. Par exemple, il permet une meilleure visualisation des projets avant leur réalisation, grâce à des rendus 3D réalistes et détaillés. Cela aide les clients à mieux comprendre le résultat final et les professionnels à détecter les incohérences avant même que la construction ne commence.

Un autre avantage majeur est l'**optimisation des coûts**. Avec le BIM, il est possible d'extraire automatiquement les quantités de matériaux nécessaires à partir du modèle. Cela réduit les surplus et les gaspillages, tout en facilitant les calculs budgétaires. De plus, la détection automatique des conflits (par exemple, un conduit qui traverse une poutre) permet d'économiser du temps et de l'argent en évitant des corrections coûteuses sur le chantier.

Enfin, le BIM favorise une construction plus **durable**. En permettant une analyse précise des performances énergétiques et environnementales, il aide à concevoir des bâtiments plus respectueux de l'environnement.

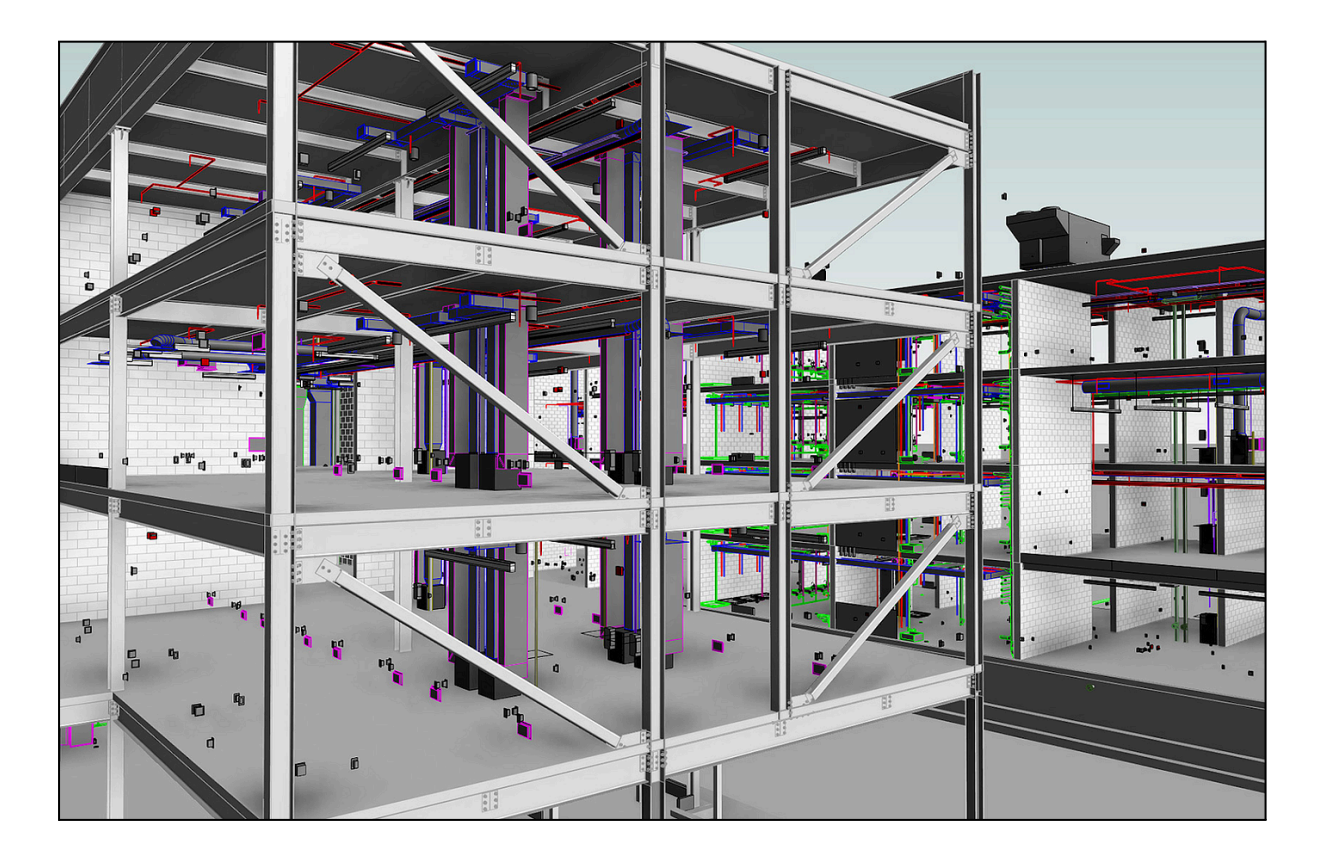

Le BIM est bien plus qu'une technologie ou un logiciel : c'est une nouvelle manière de penser, de concevoir et de gérer les projets de construction. En centralisant les informations et en améliorant la collaboration, il permet de gagner en efficacité, en qualité et en durabilité. Pour les professionnels de l'industrie, maîtriser le BIM, et en particulier un outil comme Revit, est désormais une compétence essentielle pour relever les défis actuels et futurs.

Ce guide, qui s'appuie sur les principes du BIM, vous accompagnera tout au long de votre formation et vous aidera à exploiter pleinement les avantages de cette méthode révolutionnaire.

# Chapitre 2 : Présentation de l'interface utilisateur de Revit

Revit est un logiciel riche et puissant, mais sa maîtrise commence par une bonne compréhension de son interface utilisateur. Celle-ci est organisée de manière logique pour faciliter l'accès aux outils et fonctionnalités nécessaires à la modélisation, à la documentation et à la gestion des projets. Voici une présentation détaillée des principaux éléments de l'interface : **le ruban**, **la barre d'accès rapide**, et **l'arborescence de projet**.

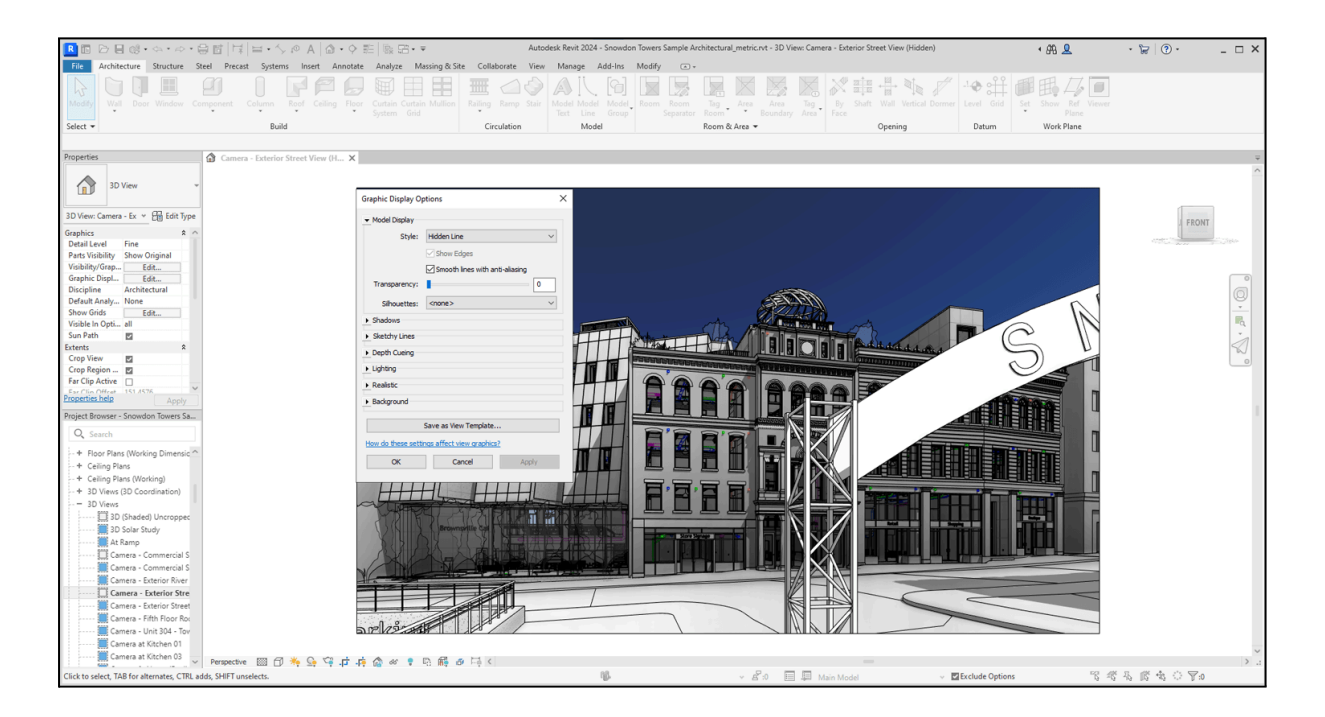

#### Le ruban : structure et fonctionnalités principales

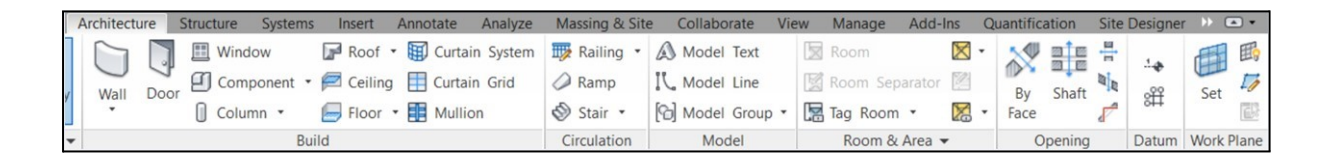

Le ruban est l'un des éléments centraux de l'interface de Revit. Il se situe en haut de la fenêtre et regroupe les outils nécessaires à la conception et à la gestion de votre projet. Organisé en **onglets** et **groupes d'outils**, il vous permet d'accéder rapidement aux fonctions principales tout en gardant une interface claire et intuitive.

- Structure du ruban :
  - Le ruban est divisé en onglets thématiques (par exemple : Architecture, Structure, Système, Annoter, etc.), chacun regroupant des outils spécifiques.
  - Chaque onglet contient des groupes d'outils organisés par fonction.
     Par exemple, dans l'onglet Architecture, vous trouverez des groupes comme Construire (murs, sols, toits) et Circulation (escaliers, rampes).
  - Certains outils s'accompagnent de petites flèches, appelées boîtes de dialogue contextuelles, qui permettent d'accéder à des options avancées.
- Fonctionnalités principales :
  - Outils de dessin : Créer et modifier des éléments du modèle, comme des murs, des sols ou des toits.
  - Outils d'annotation : Ajouter des cotes, des étiquettes et des notes pour documenter votre projet.
  - Outils de gestion : Paramétrer les niveaux, les quadrillages et les vues pour organiser le projet.
  - Outils contextuels : Le ruban s'adapte en fonction de l'élément sélectionné ou de l'action en cours. Par exemple, si vous sélectionnez un mur, un onglet contextuel apparaît pour permettre des modifications spécifiques.

**Astuce :** Si le ruban occupe trop d'espace sur votre écran, vous pouvez cliquer sur la flèche située dans le coin supérieur droit du ruban pour le réduire temporairement.

## La barre d'accès rapide : personnalisation et raccourcis utiles

| <ul> <li>Enregistrer</li> <li>Synchroniser et modifier les paramètres [bouton</li> <li>Annuler</li> <li>Rétablir</li> <li>Imprimer</li> <li>Mesurer entre deux références [bouton partagé</li> <li>Cote alignée</li> <li>Etiquette par catégorie</li> <li>Texte</li> <li>Texte</li> <li>Vue 3D par défaut [bouton partagé]</li> <li>Coupe</li> <li>Linnes fines</li> </ul> |     | Ouvrir                                                   | 1 |
|----------------------------------------------------------------------------------------------------|-----|----------------------------------------------------------|---|
| <ul> <li>Synchroniser et modifier les paramètres [bouton</li> <li>Annuler</li> <li>Rétablir</li> <li>Imprimer</li> <li>Mesurer entre deux références [bouton partagé</li> <li>Cote alignée</li> <li>Etiquette par catégorie</li> <li>Texte</li> <li>Texte</li> <li>Vue 3D par défaut [bouton partagé]</li> <li>Coupe</li> <li>Linnes fines</li> </ul>                      | Ŷ   | Enregistrer                                              |   |
| <ul> <li>Annuler</li> <li>Rétablir</li> <li>Imprimer</li> <li>Mesurer entre deux références [bouton partagé]</li> <li>Cote alignée</li> <li>Etiquette par catégorie</li> <li>Texte</li> <li>Texte</li> <li>Vue 3D par défaut [bouton partagé]</li> <li>Coupe</li> <li>Linnee fines</li> </ul>                                                                              |     | Synchroniser et modifier les paramètres [bouton partagé] |   |
| <ul> <li>Rétablir</li> <li>Imprimer</li> <li>Imprimer</li> <li>Cote alignée</li> <li>Cote alignée</li> <li>Etiquette par catégorie</li> <li>Texte</li> <li>Texte</li> <li>Vue 3D par défaut [bouton partagé]</li> <li>Coupe</li> <li>Linnee fines</li> </ul>                                                                                                    | Ŷ   | Annuler                                                  |   |
| <ul> <li>Imprimer</li> <li>Imprimer</li> <li>Mesurer entre deux références [bouton partagé</li> <li>Cote alignée</li> <li>Etiquette par catégorie</li> <li>Texte</li> <li>Texte</li> <li>Vue 3D par défaut [bouton partagé]</li> <li>Coupe</li> <li>Linnes fines</li> </ul>                                                                                                |     | Rétablir                                                 |   |
| <ul> <li>Mesurer entre deux références [bouton partagé</li> <li>Cote alignée</li> <li>Etiquette par catégorie</li> <li>Texte</li> <li>Texte</li> <li>Vue 3D par défaut [bouton partagé]</li> <li>Coupe</li> <li>Lignes fines</li> </ul>                                                                                                    |     | 😂 Imprimer                                               |   |
| <ul> <li>Mesurer entre deux références [bouton partagé]</li> <li>Cote alignée</li> <li>Etiquette par catégorie</li> <li>Texte</li> <li>Texte</li> <li>Vue 3D par défaut [bouton partagé]</li> <li>Coupe</li> <li>Linnes fines</li> </ul>                                                                                                    |     | DIC                                                      |   |
| <ul> <li>Cote alignée</li> <li>Etiquette par catégorie</li> <li>Texte</li> <li></li> <li>Vue 3D par défaut [bouton partagé]</li> <li>Coupe</li> <li>Lignes fines</li> </ul>                                                                                                    | ×   | 🔛 Mesurer entre deux références [bouton partagé]         |   |
| <ul> <li>Etiquette par catégorie</li> <li>Texte</li> <li></li> <li>Vue 3D par défaut [bouton partagé]</li> <li>Coupe</li> <li>Lignes fines</li> </ul>                                                                                                    | ~ ~ | Cote alignée                                             |   |
| <ul> <li>Texte</li> <li></li></ul>                                                                                                    |     | 🗊 Etiquette par catégorie                                |   |
| <ul> <li>Wue 3D par défaut [bouton partagé]</li> <li>Coupe</li> <li>Lignes fines</li> </ul>                                                                                                    |     | A Texte                                                  |   |
| <ul> <li>Vue 3D par défaut [bouton partagé]</li> <li>Coupe</li> <li>Lignes fines</li> </ul>                                                                                                    |     |                                                          |   |
| Coupe     Lignes fines                                                                                                    |     | Vue 3D par défaut [bouton partagé]                       |   |
|                                                                                                    |     | Coupe                                                    |   |
|                                                                                                    |     | Lignes fines                                             |   |
|                                                                                                    |     |                                                          |   |
|                                                                                                    |     | Int The                                                  | - |
|                                                                                                    |     | Afficher la barre d'outils d'accès rapide sous le ruban  |   |
| Afficher la barre d'outils d'accès rapide sous le ru                                                                                                    |     |                                                          |   |
| Afficher la barre d'outils d'accès rapide sous le ru                                                                                                    |     |                                                          |   |

La barre d'accès rapide est située en haut de l'interface, au-dessus du ruban. Elle contient des icônes pour les actions les plus fréquentes, telles que **sauvegarder**, **annuler**, **refaire**, ou **basculer entre les vues**. Elle est conçue pour vous faire gagner du temps en regroupant les commandes essentielles à portée de clic.

- Personnalisation :
  - Vous pouvez ajouter ou retirer des commandes en cliquant sur la petite flèche située à droite de la barre. Un menu déroulant s'ouvre, vous permettant de cocher ou décocher les outils que vous souhaitez voir apparaître.
  - Il est également possible de déplacer la barre pour qu'elle s'affiche sous le ruban, si cela correspond mieux à votre façon de travailler.
- Raccourcis utiles :

- Annuler/Refaire : Revenez facilement à une action précédente ou restaurez une action annulée.
- Basculer entre les vues : Passez rapidement d'un plan à une vue 3D ou une coupe sans utiliser l'arborescence.
- Sauvegarde rapide : Enregistrez vos modifications en un clic pour éviter toute perte de données.

**Astuce :** Prenez le temps de personnaliser cette barre en fonction de vos besoins. Cela peut considérablement augmenter votre productivité au quotidien.

#### L'arborescence de projet : gestion et navigation

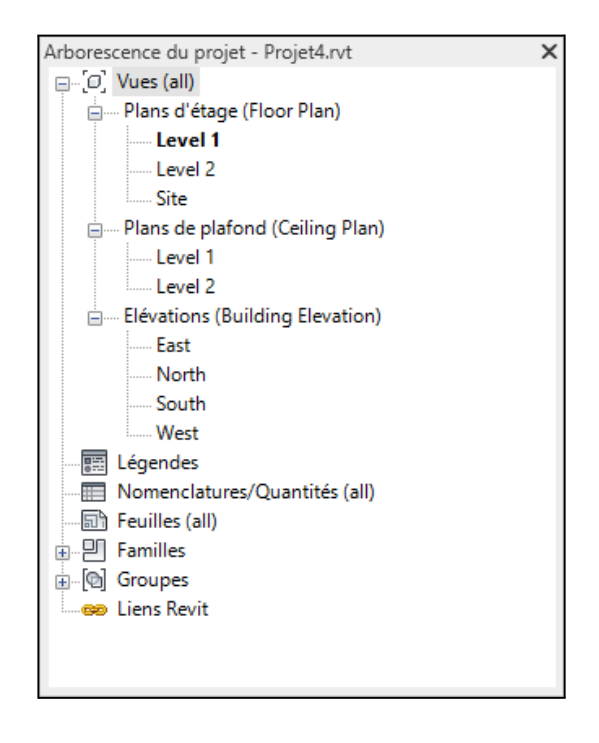

L'arborescence de projet est un panneau latéral situé à gauche de l'interface. Elle joue un rôle fondamental dans la gestion et la navigation au sein de votre projet. C'est ici que vous trouverez une vue hiérarchique de tous les éléments de votre projet, classés par catégories.

- Organisation de l'arborescence :
  - Les éléments sont regroupés en catégories telles que Vues, Feuilles,
     Plages, et Familles.

- Chaque catégorie contient des sous-catégories. Par exemple, dans les Vues, vous trouverez les plans d'étage, les coupes, les élévations et les vues 3D.
- Les noms des éléments dans l'arborescence peuvent être personnalisés pour refléter l'organisation spécifique de votre projet.

#### • Navigation rapide :

- Un double-clic sur une vue ou un élément dans l'arborescence ouvre instantanément cette vue dans l'espace de travail.
- Vous pouvez également glisser-déposer des éléments de l'arborescence (comme des feuilles) pour les réorganiser ou les associer à d'autres éléments.

#### • Gestion des éléments :

- L'arborescence permet de gérer facilement les différentes composantes de votre projet. Par exemple, vous pouvez masquer ou afficher des catégories spécifiques dans une vue en modifiant les paramètres d'affichage.
- Pour créer une nouvelle vue, cliquez avec le bouton droit sur une catégorie (par exemple, **Plans d'étage**) et sélectionnez **Nouvelle vue**.

**Astuce :** Si l'arborescence de projet n'est pas visible, allez dans l'onglet **Vue** et activez-la via l'option **Interface utilisateur > Arborescence de projet**.

#### **Chapitre 3 : Configuration initiale dans Revit**

Avant de commencer à travailler sur un projet dans Revit, il est crucial de bien configurer les paramètres de base du logiciel. Une configuration initiale adaptée garantit que vos projets respectent les normes nécessaires et que votre flux de travail est optimisé dès le départ. Dans cette section, nous verrons comment paramétrer les **unités** et configurer les **préférences générales** du logiciel.

#### Paramétrage des unités : système métrique et impérial

Revit permet de travailler avec deux systèmes d'unités principaux : **le système métrique** (mètres, centimètres, millimètres) et **le système impérial** (pieds et pouces). Il est important de choisir le système correspondant au projet et aux normes de votre région ou client.

| Select parameters to add to the label. Parameters will be a<br>Enter sample values to represent this label in the family en | combined into a single label.<br>vironment. | Wrap between parameters only                                                                                                    |   |
|----------------------------------------------------------------------------------------------------|---------------------------------------------|----------------------------------------------------------------------------------------------------|---|
| Category Parameters                                                                                                    | Label Parameters                            |                                                                                                    |   |
| Select available fields from:                                                                                               | Parameter Name                              | Spaces Prefix Sample Value Suffix Break                                                                                                    |   |
| <all> ~</all>                                                                                                    | 1 Elevation                                 | 1 Elevation                                                                                                    |   |
| Elevation<br>IfcGUID                                                                                                    |                                             | Format                                                                                                    | × |
| Multi Leader Tag: Host Count                                                                                                |                                             | Use project settings                                                                                                    |   |
| Type IfcGUID $f_x$                                                                                                    |                                             | Units: Millimeters<br>Centimeters<br>Rounding: Decimeters<br>Feet<br>1 decimal place Inches<br>Unit symbol: Millimeters<br>Unit symbol: Millimeters<br>None US survey feet<br>Feet and fractional inches | ~ |
| 🛅 🛃 🖾 📋                                                                                                    | te te 🎜 fø                                  | Suppress trailing 0's Meters and centimeters Suppress 0 feet                                                                                                    |   |
|                                                                                                    |                                             | Show + for positive values                                                                                                    |   |
|                                                                                                    |                                             | Use digit grouping                                                                                                    |   |
|                                                                                                    |                                             | Suppress spaces                                                                                                    |   |
|                                                                                                    |                                             | OK Cancel                                                                                                    |   |
|                                                                                                    |                                             |                                                                                                    | - |

#### 1. Accéder aux paramètres d'unités :

- Ouvrez un projet dans Revit.
- Allez dans l'onglet Gérer du ruban.

- Cliquez sur l'option Paramètres du projet, puis sélectionnez Unités dans le menu déroulant.
- 2. Modifier les unités du projet :
  - Une fenêtre s'ouvre, répertoriant toutes les catégories principales (longueur, surface, volume, angle, etc.).
  - Cliquez sur une catégorie (par exemple, Longueur) pour en modifier les paramètres.
  - Sélectionnez le système d'unités souhaité dans le menu déroulant :
    - Métrique : Choisissez entre mètres (m), centimètres (cm) ou millimètres (mm).
    - Impérial : Optez pour pieds (ft) ou pouces (in).
  - Ajustez également la précision d'affichage (par exemple, 0,1 mm ou 1/8 de pouce).

#### 3. Validation des paramètres :

- Une fois les unités définies pour chaque catégorie, cliquez sur OK pour appliquer les modifications.
- Ces paramètres s'appliquent à tout le projet en cours, mais ils peuvent être modifiés à tout moment si nécessaire.

**Astuce :** Si vous travaillez sur des projets internationaux, il est souvent utile de créer des gabarits distincts pour chaque système d'unités, ce qui vous fera gagner du temps à chaque nouveau projet.

#### **Configuration des préférences et options générales**

Revit offre plusieurs options pour personnaliser le logiciel et l'adapter à votre façon de travailler. Ces paramètres incluent la configuration des préférences de l'utilisateur, des fichiers par défaut, et des options liées à l'affichage.

- 1. Accéder aux préférences générales :
  - Rendez-vous dans l'onglet Fichier (en haut à gauche).
  - Cliquez sur **Options** pour ouvrir la fenêtre des préférences.
- 2. Personnaliser les préférences utilisateur :

- **Langue de l'interface** : Assurez-vous que la langue est correctement configurée pour correspondre à votre environnement de travail.
- Chemin par défaut pour les fichiers : Dans l'onglet Emplacements, définissez un répertoire par défaut pour vos projets, familles et gabarits. Cela simplifie l'organisation et réduit le temps de recherche.
- Couleurs du fond de l'écran : Dans l'onglet Graphiques, vous pouvez modifier la couleur de l'arrière-plan (par exemple, passer du blanc au noir ou au gris) selon vos préférences visuelles.
- 3. Configurer les options d'affichage :
  - Performances graphiques : Dans l'onglet Graphiques, activez ou désactivez les options telles que l'anticrénelage ou les ombres en temps réel, en fonction des performances de votre ordinateur.
  - Niveau de détail par défaut : Ajustez le niveau de détail pour les vues
     3D ou les plans (faible, moyen ou élevé).
- 4. Gérer les paramètres par défaut :
  - Unités de mesure : Vérifiez que les paramètres des unités (configurés précédemment) s'appliquent correctement.
  - Styles de cotes et annotations : Choisissez les styles par défaut pour les dimensions, étiquettes et notes.

#### 5. Sauvegarder les préférences :

 Une fois les ajustements terminés, cliquez sur OK pour enregistrer vos modifications.

#### Pourquoi ces étapes sont-elles essentielles ?

Une bonne configuration initiale vous évite de perdre du temps à modifier les paramètres en cours de projet. Elle garantit également que votre travail est conforme aux standards attendus, notamment en termes d'unités et de formats. Cela est particulièrement important si vous collaborez avec d'autres professionnels, car des incohérences dans les unités ou les préférences peuvent entraîner des erreurs coûteuses.

Astuce supplémentaire : Si vous travaillez souvent sur des projets similaires, envisagez de créer un gabarit de projet personnalisé avec toutes vos configurations préférées (unités, annotations, styles de lignes, etc.). Cela vous permettra de gagner du temps et de standardiser vos workflows.

## Chapitre 4 : Navigation dans les vues dans Revit

Dans Revit, la navigation dans les différentes **vues** est essentielle pour comprendre, gérer et modifier un projet. Les vues sont des représentations spécifiques du modèle 3D global, permettant de se concentrer sur certains aspects comme les plans, les coupes, les élévations ou les perspectives. Cette section détaille la gestion et l'utilisation des principales vues pour travailler efficacement sur vos projets.

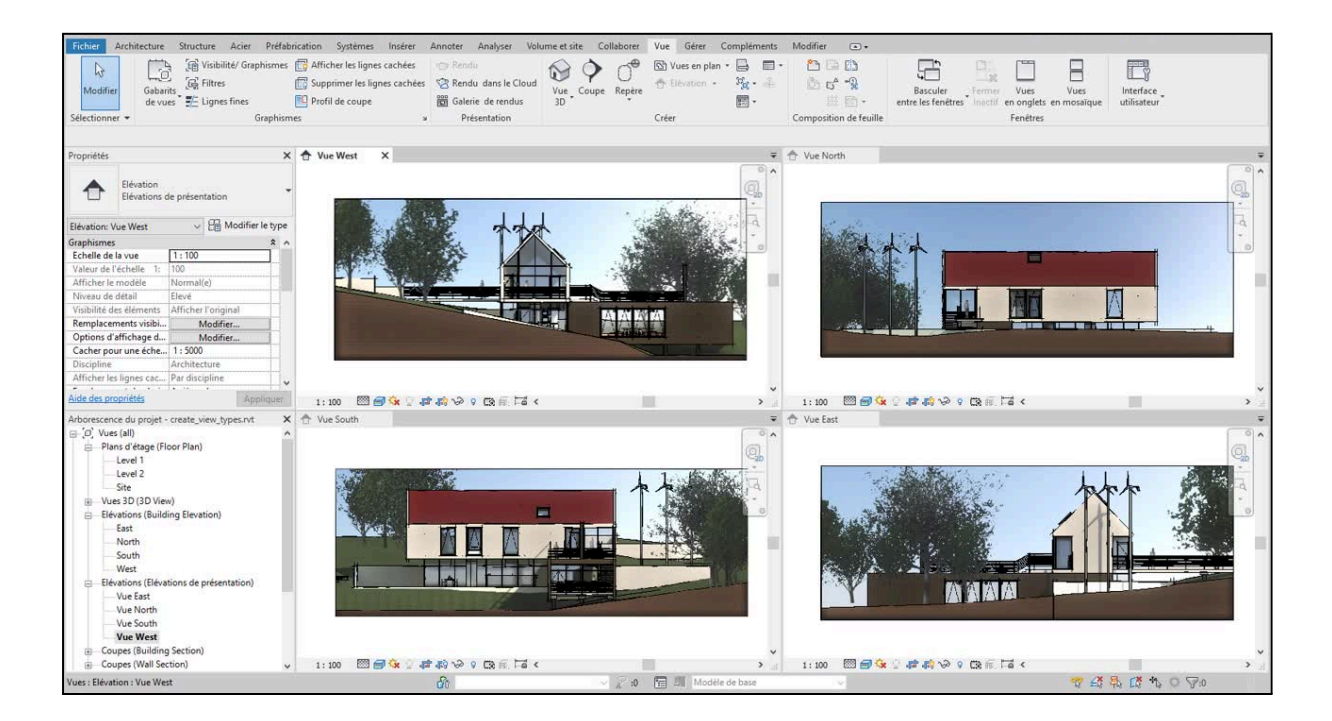

#### **Plans : gestion et modification**

Les plans d'étage ou de plafond sont les vues les plus courantes dans Revit, offrant une vue en 2D du projet à un niveau donné.

#### 1. Accéder aux plans :

- Les plans disponibles sont répertoriés dans l'arborescence de projet, sous la catégorie Plans d'étage ou Plans de plafond.
- Double-cliquez sur le plan souhaité pour l'ouvrir.

#### 2. Modifier un plan :

- Vous pouvez ajuster la zone visible dans le plan en modifiant les limites de la vue :
  - Cliquez sur l'onglet **Modifier la vue** dans la barre d'outils.
  - Ajustez les cadres visibles pour inclure ou exclure certaines parties du projet.
- Pour changer le niveau de détail (faible, moyen, élevé) ou activer
   l'affichage des ombres, utilisez la barre inférieure dans l'interface.

#### 3. Personnaliser les plans :

- Ajoutez des cotes, des annotations et des étiquettes pour documenter le plan.
- Appliquez des styles d'affichage spécifiques en accédant à Propriétés de la vue dans le panneau latéral.

**Astuce :** Si vous travaillez sur un grand projet, utilisez les **filtres de visibilité** pour masquer temporairement certains éléments comme les meubles ou les équipements techniques.

#### **Coupes : création et visualisation**

Les coupes permettent d'examiner en détail une section verticale du modèle. Elles sont particulièrement utiles pour comprendre les relations entre les différents niveaux ou pour vérifier les détails constructifs.

#### 1. Créer une coupe :

• Dans un plan d'étage ou de plafond, allez dans l'onglet **Vue** du ruban.

- Cliquez sur l'outil **Coupe**.
- Tracez une ligne de coupe sur le plan en cliquant deux fois pour définir son début et sa fin. Une flèche indique la direction de la vue.

#### 2. Ajuster la coupe :

- Une fois la coupe créée, vous pouvez modifier sa portée en ajustant les poignées (les petites lignes bleues) visibles dans le plan.
- Double-cliquez sur l'étiquette de la coupe dans le plan ou accédez-y via l'arborescence de projet sous la catégorie Coupes.

#### 3. Modifier l'affichage :

- Ajustez le niveau de détail ou les styles visuels (ombrages, hachures, etc.) dans les **Propriétés de la vue**.
- Ajoutez des annotations ou des détails techniques directement dans la coupe.

**Astuce :** Si vous avez besoin de plusieurs coupes similaires, vous pouvez copier une coupe existante et la repositionner à un autre endroit du projet.

#### Élévations : principes de base

Les vues d'élévation montrent une projection verticale du bâtiment, souvent utilisée pour représenter les façades extérieures ou les murs intérieurs.

#### 1. Accéder aux élévations :

- Les élévations sont disponibles dans l'arborescence de projet, sous la catégorie Élévations.
- Double-cliquez sur une vue d'élévation pour l'ouvrir.

#### 2. Créer une nouvelle élévation :

- Dans un plan, allez dans l'onglet **Vue** et sélectionnez Élévation.
- Placez le symbole d'élévation dans le plan à l'endroit souhaité. Une flèche indique la direction de l'élévation.

#### 3. Personnaliser l'affichage :

 Ajustez la zone visible en modifiant les poignées autour du symbole d'élévation.

## Modifiez le style visuel (ombres, hachures, niveaux de détail) via les Propriétés de la vue.

**Astuce :** Utilisez les élévations pour aligner des éléments comme les fenêtres ou les niveaux d'étage afin de garantir une conception cohérente.

#### **Vues 3D : manipulation et perspectives**

Les vues 3D permettent de visualiser le projet dans son ensemble ou de se concentrer sur des détails spécifiques en trois dimensions.

#### 1. Accéder à une vue 3D :

- Dans l'arborescence de projet, double-cliquez sur Vue 3D pour ouvrir une vue par défaut.
- Vous pouvez également créer une nouvelle vue 3D en allant dans l'onglet Vue et en sélectionnant Vue 3D > Vue par défaut.

#### 2. Naviguer dans une vue 3D :

- Utilisez la souris pour manipuler la vue :
  - Clique gauche maintenu : rotation de la vue.
  - Molette de la souris : zoom avant/arrière.
  - Clique droit maintenu : déplacement latéral (panoramique).
- Pour un contrôle précis, utilisez le cube de visualisation dans le coin supérieur droit de la fenêtre. Cliquez sur ses faces, arêtes ou coins pour basculer rapidement entre des perspectives standard (vue de dessus, isométrique, etc.).

#### 3. Créer des perspectives personnalisées :

- Dans une vue 3D, sélectionnez l'outil **Caméra** dans l'onglet **Vue**.
- Placez la caméra dans le plan en cliquant pour définir son emplacement, puis cliquez à nouveau pour définir la direction du regard.
- Ajustez la hauteur, le champ de vision ou l'angle de la perspective via les poignées ou les **Propriétés de la vue**.
- 4. Améliorer le rendu visuel :

- Activez les ombres et les effets visuels pour une meilleure présentation en accédant à l'onglet Graphiques.
- Vous pouvez également appliquer des styles de rendu réalistes pour visualiser les matériaux et textures.

**Astuce :** Pour isoler une partie spécifique de votre projet dans une vue 3D, utilisez l'outil **Boîte de section** disponible dans les **Propriétés de la vue**.

La navigation dans les différentes vues – plans, coupes, élévations et 3D – est une compétence essentielle dans Revit. En maîtrisant ces outils, vous serez en mesure d'examiner votre projet sous tous les angles, de corriger les erreurs et d'optimiser votre conception.

## Chapitre 5 : Création des niveaux et quadrillages

Dans Revit, les **niveaux** et les **quadrillages** jouent un rôle fondamental dans l'organisation et la structuration de votre projet. Ils servent de référence pour la conception, la modélisation et la documentation. Bien définis dès le départ, ils facilitent la gestion du projet et garantissent la cohérence entre les différents éléments.

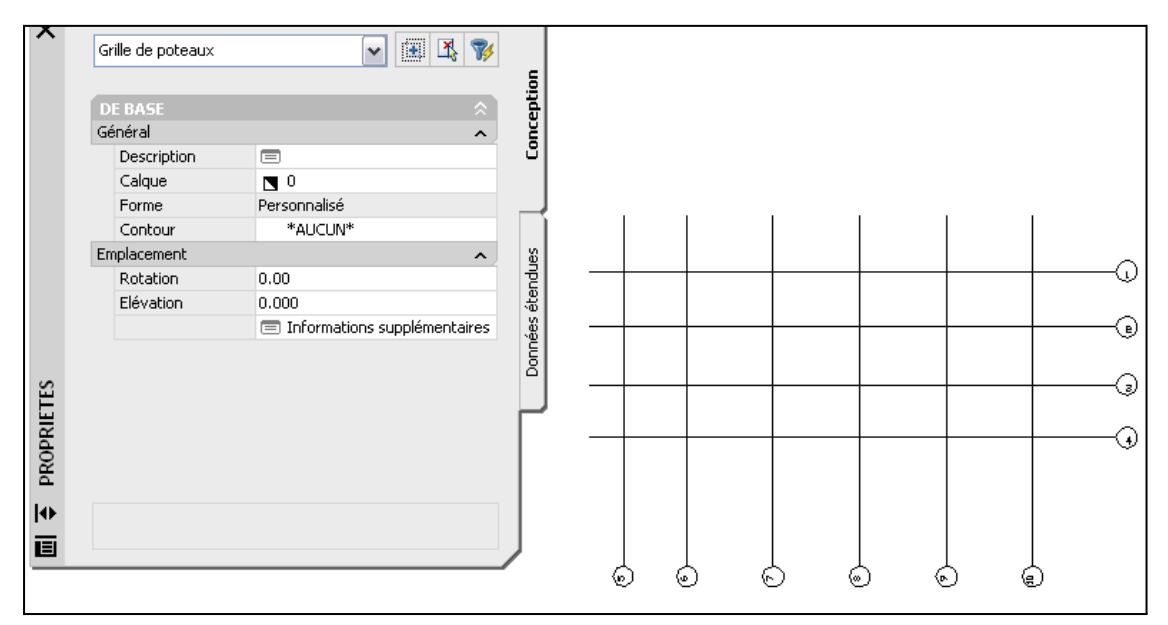

#### Définition des niveaux : rôle et méthodes

Les **niveaux** représentent des plans horizontaux utilisés pour structurer le projet en hauteur. Ils correspondent généralement aux différents étages ou altitudes significatives d'un bâtiment, comme les fondations, les dalles intermédiaires ou le toit. Les niveaux permettent de définir la hauteur des éléments comme les murs, les sols, les plafonds et bien plus encore.

#### Rôle des niveaux :

- Organisation verticale : Les niveaux servent de points de référence pour modéliser les éléments à des altitudes précises. Par exemple, un mur ou un plancher sera toujours associé à un niveau spécifique.
- 2. **Cohérence dans les vues** : Chaque niveau créé génère automatiquement une vue en plan et, si nécessaire, des vues associées (plafond, coupe).
- Adaptabilité : Si un niveau est modifié (hauteur ajustée, déplacement), tous les éléments associés à ce niveau s'ajustent automatiquement, garantissant la cohérence du projet.

#### Méthodes pour créer des niveaux :

#### 1. Accéder à la vue d'élévation ou de coupe :

Les niveaux sont visibles et manipulables uniquement dans ces types de vues, car ils représentent des plans horizontaux dans la structure verticale du bâtiment.

#### 2. Création d'un niveau :

- Allez dans l'onglet **Architecture** du ruban.
- Sélectionnez l'outil Niveau.
- Cliquez dans la vue pour placer le niveau. Tracez une ligne horizontale pour définir son emplacement.

#### 3. Modifier les niveaux existants :

- Les niveaux peuvent être déplacés ou renommés directement dans la vue d'élévation ou de coupe. Pour cela, cliquez sur le texte associé au niveau (par exemple, "Niveau 1") et modifiez-le.
- Vous pouvez également ajuster l'altitude d'un niveau en modifiant sa valeur dans les **Propriétés de l'élément**.

**Astuce :** Attribuez des noms significatifs à vos niveaux (ex. : "Sous-sol", "RDC", "Toiture") pour faciliter la navigation et la gestion.

- Créer des niveaux avec des décalages spécifiques : Si vous souhaitez créer un niveau à une altitude précise par rapport à un autre, utilisez l'option Décalage dans la barre d'options après avoir sélectionné l'outil Niveau.
- 5. Vérification de la cohérence :
  - Assurez-vous que tous les éléments du projet (murs, sols, plafonds) sont correctement attachés à des niveaux pour éviter des erreurs structurelles.

#### Utilisation des quadrillages pour la structuration du projet

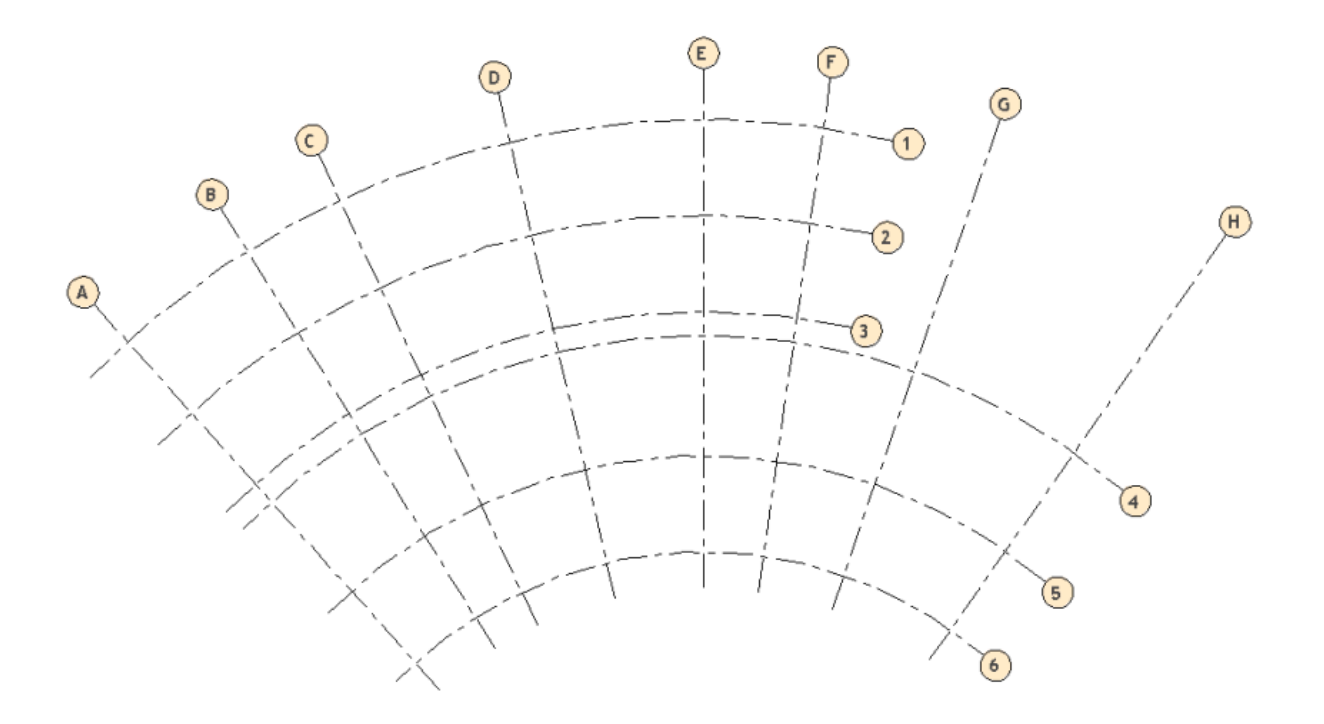

Les **quadrillages** sont des lignes de guidage verticales et horizontales utilisées pour organiser la disposition des éléments du bâtiment, comme les colonnes, les murs et autres composants structurels. Ils sont particulièrement utiles pour les projets complexes, où la coordination entre les différents éléments est essentielle.

#### Rôle des quadrillages :

- Organisation spatiale : Les quadrillages permettent de positionner précisément les éléments dans le plan, garantissant une disposition logique et cohérente.
- Référence partagée : Ils servent de point de référence commun pour tous les intervenants du projet, notamment dans la coordination des équipes d'ingénierie et d'architecture.
- 3. **Documentation technique** : Les quadrillages apparaissent automatiquement dans les plans, coupes et élévations, facilitant la communication sur le projet.

#### Création et modification des quadrillages :

1. Accéder à une vue en plan ou en coupe :

Les quadrillages sont créés et modifiés principalement dans les vues en plan, mais ils restent visibles dans toutes les vues (élévation, coupe, 3D).

#### 2. Création d'un quadrillage :

- Allez dans l'onglet Architecture ou Structure.
- Sélectionnez l'outil **Quadrillage**.
- Cliquez dans la vue et tracez une ligne droite ou courbée (selon les besoins du projet). La ligne représente le quadrillage.

#### 3. Nommer les quadrillages :

- Par défaut, Revit attribue des noms automatiques aux quadrillages (par exemple, A, B, C pour les axes horizontaux, et 1, 2, 3 pour les axes verticaux).
- Vous pouvez modifier ces noms en cliquant sur l'étiquette située à l'extrémité du quadrillage. Utilisez une nomenclature claire et cohérente.
- 4. Ajuster les quadrillages :

- Les quadrillages peuvent être étendus ou raccourcis en ajustant leurs poignées visibles dans la vue.
- Si un quadrillage doit apparaître dans une autre vue (par exemple, une coupe ou une élévation), assurez-vous que ses limites atteignent cette vue.

**Astuce :** Les quadrillages peuvent être alignés et verrouillés pour éviter des modifications accidentelles. Cela est particulièrement utile dans les projets collaboratifs.

5. Coordonner les quadrillages avec les éléments structurels :

Une fois les quadrillages créés, vous pouvez les utiliser pour positionner précisément les colonnes, murs et autres éléments en alignant leur position avec les axes.

## Conseils pratiques pour l'utilisation des niveaux et quadrillages

- Planification préalable : Avant de commencer la modélisation, prenez le temps de définir tous les niveaux et quadrillages nécessaires au projet. Cela simplifie grandement la gestion par la suite.
- 2. **Standardisation :** Si vous travaillez sur plusieurs projets similaires, créez un gabarit avec des niveaux et quadrillages déjà définis.
- Vérification de cohérence : Après avoir ajouté des niveaux et quadrillages, passez en revue toutes les vues (plans, coupes, élévations) pour vous assurer qu'ils apparaissent correctement et que leurs limites sont bien définies.

### Chapitre 6 : Création et modification des murs dans Revit

Les murs constituent l'un des éléments fondamentaux de la modélisation dans Revit. Qu'il s'agisse de murs simples ou de murs rideaux, leur création et leur personnalisation sont essentielles pour structurer correctement votre projet. Cette section détaille les étapes pour concevoir des murs adaptés à vos besoins, ainsi que les outils permettant de les modifier.

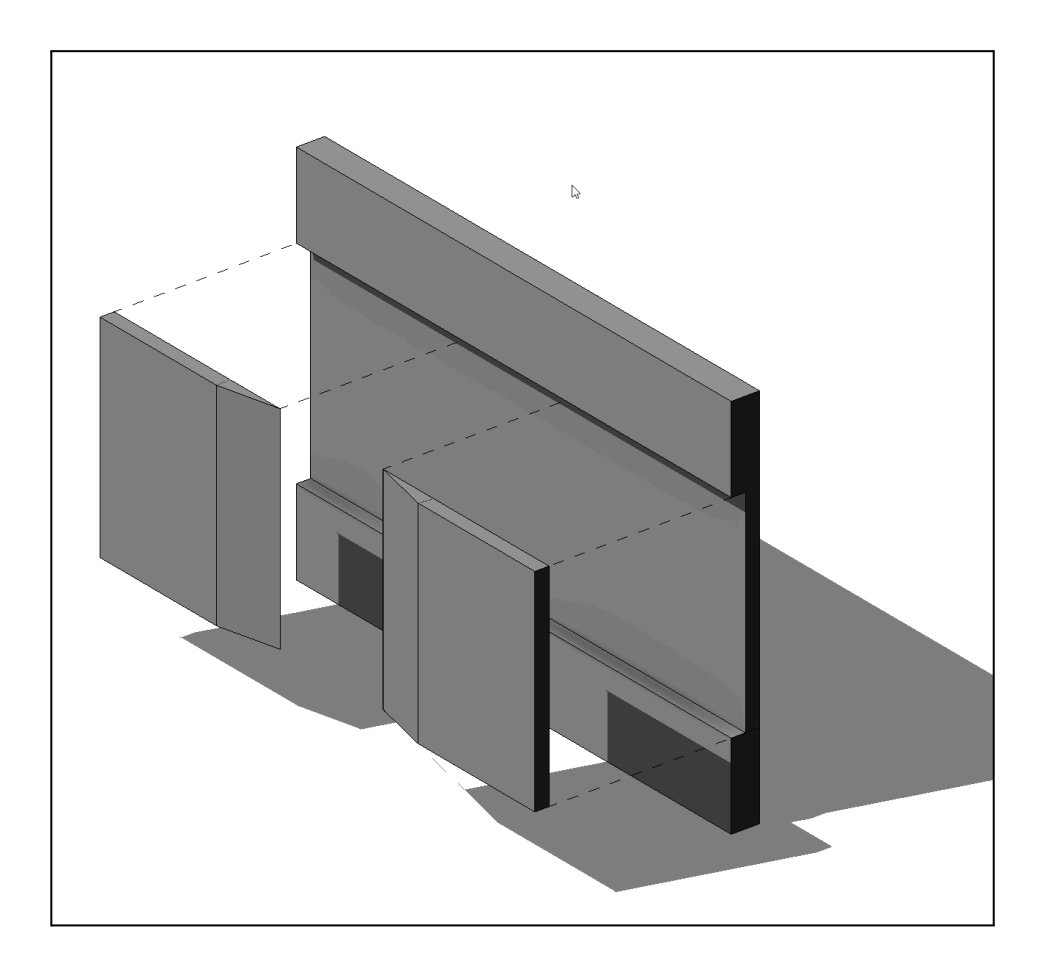

#### Murs simples : principes de base

Un **mur simple** dans Revit est un mur vertical constitué d'une ou plusieurs couches (matériaux, finitions, isolation, etc.). Il est souvent utilisé pour les murs porteurs, les cloisons, ou les séparations standard.

#### Création d'un mur simple

#### 1. Accéder à l'outil Mur :

- Allez dans l'onglet **Architecture** du ruban.
- Cliquez sur Mur. Vous verrez apparaître une barre d'options en haut de l'écran pour ajuster les paramètres avant de tracer le mur.

#### 2. Définir les paramètres du mur :

- Dans la **barre d'options**, vous pouvez configurer plusieurs éléments :
  - Hauteur ou Profondeur : Choisissez si le mur doit monter jusqu'à un niveau spécifique ou descendre sous le niveau actuel.
  - Début et fin : Définissez l'alignement du mur par rapport à son axe (ligne centrale, face intérieure, face extérieure).
- Dans la palette Propriétés, sélectionnez un type de mur dans la liste déroulante (par exemple, "Mur générique 200 mm" ou "Mur extérieur isolé").

#### 3. Tracer le mur :

- Cliquez dans la vue en plan pour définir le point de départ du mur, puis cliquez à un autre endroit pour définir sa fin.
- Vous pouvez également tracer des murs rectilignes ou courbés en sélectionnant les options correspondantes dans la barre d'options.

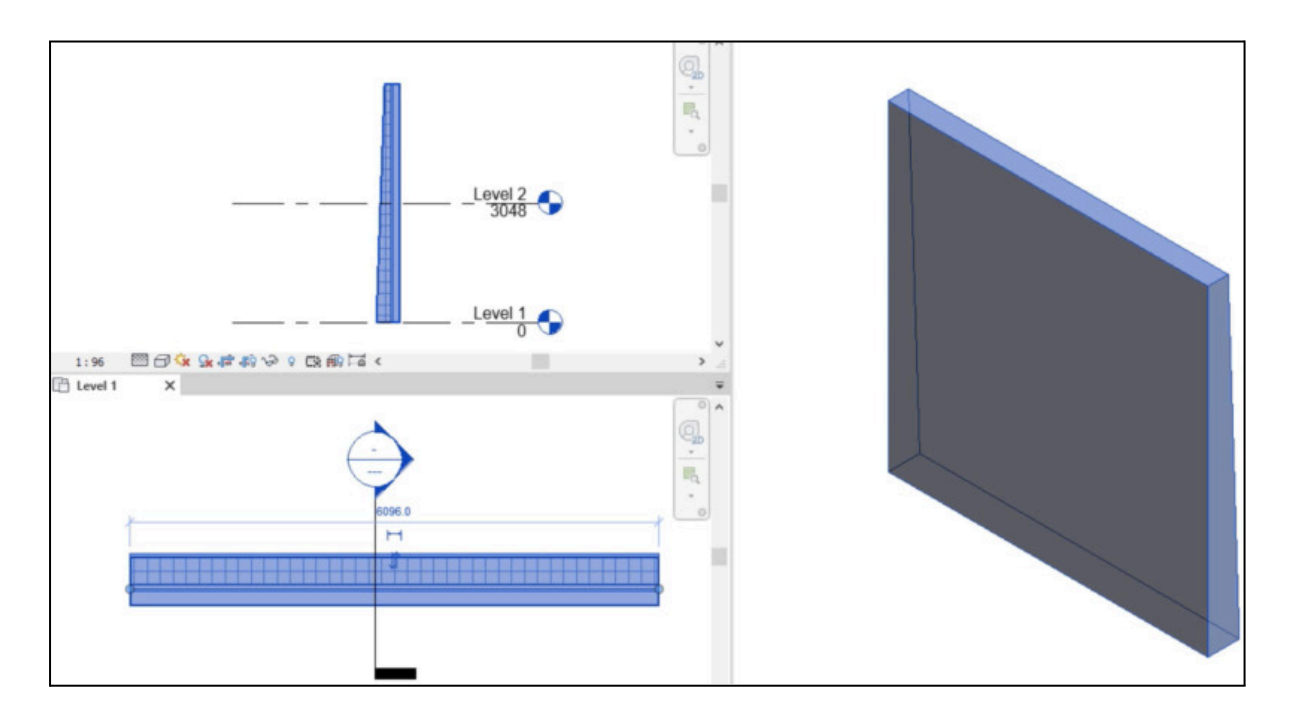

#### Modification d'un mur simple

#### 1. Changer les dimensions ou les types :

- Sélectionnez le mur dans la vue.
- Dans la palette Propriétés, vous pouvez changer son type ou ajuster ses dimensions (épaisseur, hauteur, etc.).

#### 2. Modifier les couches du mur :

- Si vous souhaitez personnaliser la composition du mur (ajouter une couche d'isolation, changer le matériau), sélectionnez le mur, puis cliquez sur Modifier le type dans la palette Propriétés.
- Cliquez sur Éditer la structure pour accéder à l'éditeur des couches.
   Vous pouvez :
  - Ajouter, supprimer ou réorganiser des couches.
  - Modifier l'épaisseur et le matériau de chaque couche.

#### 3. Adapter la géométrie :

 Utilisez les outils de modification du ruban pour ajuster la forme du mur (déplacer, ajuster, couper ou prolonger).

**Astuce :** Pour garantir une modélisation cohérente, attachez toujours les murs à des niveaux spécifiques (ex. : "Du Niveau 1 au Niveau 2"). Cela garantit que les murs s'ajustent automatiquement si les niveaux changent.

#### Murs rideaux : création et personnalisation

Les **murs rideaux** sont des murs composés de panneaux (généralement en verre ou en métal) et de montants (éléments structurels verticaux et horizontaux). Ils sont souvent utilisés pour les façades modernes ou les surfaces vitrées.

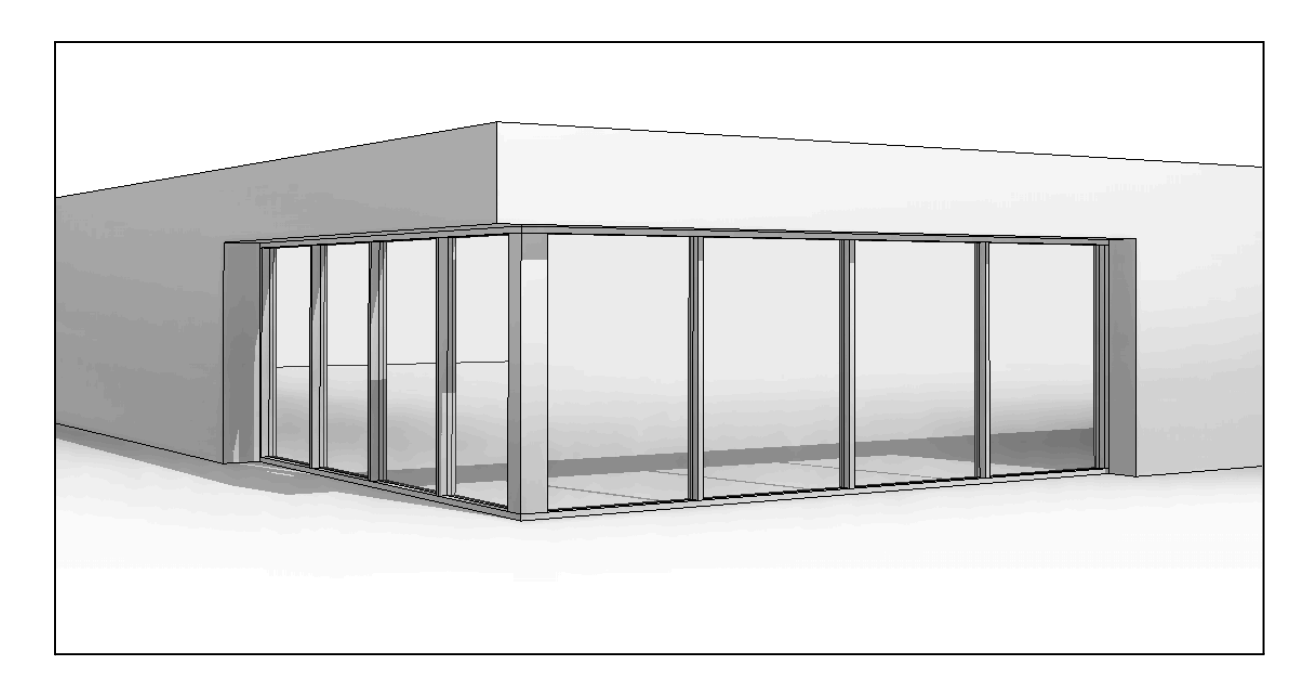

#### Création d'un mur rideau

- 1. Sélectionner le type de mur rideau :
  - Allez dans l'onglet **Architecture** et cliquez sur **Mur**.
  - Dans la palette Propriétés, choisissez un type de mur rideau (par exemple, "Mur rideau par défaut" ou "Mur rideau avec montants").

#### 2. Tracer le mur rideau :

- Comme pour les murs simples, cliquez dans la vue en plan pour définir les points de départ et de fin.
- Le mur rideau apparaît automatiquement avec une division en panneaux par défaut.

#### 3. Personnaliser la hauteur et l'emplacement :

 Ajustez la hauteur du mur rideau via les Propriétés ou en l'attachant à des niveaux spécifiques.

#### Personnalisation d'un mur rideau

- 1. Modifier les divisions en panneaux :
  - Sélectionnez le mur rideau et cliquez sur un des segments visibles (les lignes horizontales ou verticales).
  - Vous pouvez ajouter ou supprimer des divisions en utilisant les outils
     Grille de mur rideau situés dans l'onglet Modifier.

#### 2. Remplacer un panneau :

- Cliquez sur un panneau spécifique pour le sélectionner.
- Dans la palette Propriétés, remplacez-le par un autre type de panneau (par exemple, verre transparent, panneau opaque ou vide).

#### 3. Ajouter des montants :

- Les montants sont les éléments structurels qui séparent les panneaux.
- Allez dans l'onglet Architecture et cliquez sur Montants.
- Sélectionnez une grille de mur rideau, puis cliquez pour ajouter les montants aux intersections ou le long des lignes.

#### 4. Personnaliser les montants :

 Une fois un montant sélectionné, vous pouvez modifier son type (section, matériau) via la palette Propriétés.

#### Modification de la géométrie du mur rideau

#### 1. Ajuster la forme globale :

- Utilisez les poignées pour ajuster la largeur ou la hauteur du mur rideau.
- Si le mur rideau doit être courbé, sélectionnez l'outil Mur courbe lors de la création.

#### 2. Créer des formes complexes :

 Utilisez l'outil Modifier la forme du profil pour créer des murs rideaux aux contours irréguliers ou inclinés.

**Astuce :** Vous pouvez enregistrer des murs rideaux personnalisés comme **types de mur** pour les réutiliser dans d'autres projets.

Les murs simples et les murs rideaux dans Revit offrent une flexibilité exceptionnelle pour modéliser une grande variété de structures. Les murs simples permettent de définir rapidement des séparations ou des structures de base, tandis que les murs rideaux offrent des options avancées pour concevoir des façades modernes et élégantes. En maîtrisant leur création et leur personnalisation, vous pouvez adapter vos conceptions aux exigences spécifiques de chaque projet, tout en respectant les normes et les contraintes techniques.

# Chapitre 7 : Modélisation des sols, toitures et rampes dans Revit

La modélisation des **sols**, des **toitures** et des **rampes** est essentielle pour définir la structure et les finitions d'un bâtiment. Ces éléments ajoutent une dimension fonctionnelle et esthétique au projet tout en respectant les contraintes techniques. Dans cette section, nous détaillons leur création, personnalisation et ajustement.

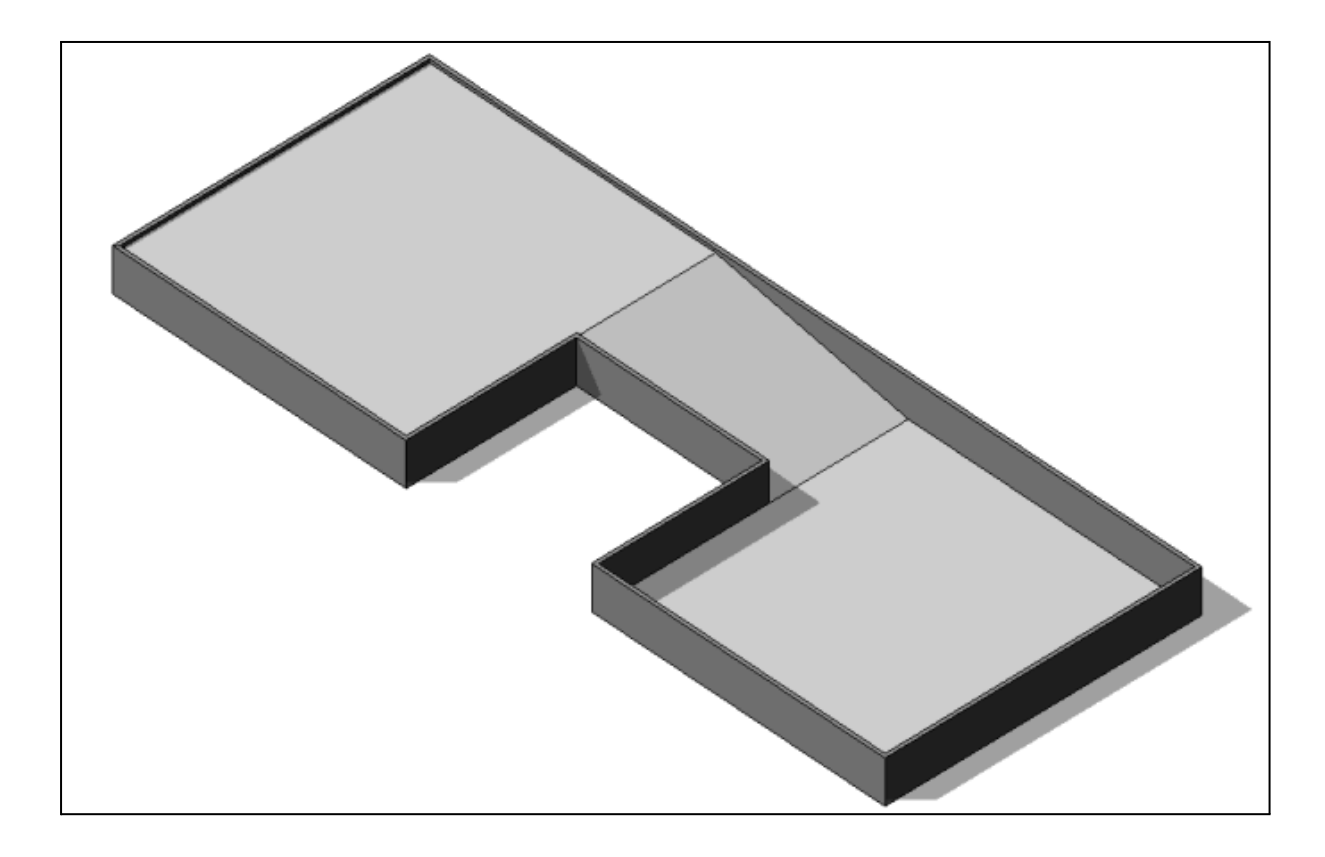

#### Sols : tracé et ajustements

Les **sols** représentent les surfaces horizontales qui définissent les planchers d'un bâtiment, qu'il s'agisse d'un rez-de-chaussée, d'un étage intermédiaire ou d'une terrasse. Ils peuvent également inclure des caractéristiques comme des pentes pour l'évacuation de l'eau.

- 1. Création d'un sol :
  - Allez dans l'onglet **Architecture** du ruban.
  - Cliquez sur **Sol** dans le groupe **Construire**.

- Dans la barre d'options, choisissez si le sol doit être domaine (actif uniquement dans une vue 2D) ou directement un élément modélisé.
- Dessinez le contour du sol en utilisant les outils de dessin (ligne, rectangle, arc, polyligne). Assurez-vous que le contour est fermé.
- 2. Ajustement de l'épaisseur et des matériaux :
  - Sélectionnez le sol et cliquez sur Modifier le type dans la palette Propriétés.
  - Dans la fenêtre Modifier le type, cliquez sur Éditer la structure pour modifier :
    - Les couches (ajouter ou supprimer des couches de matériaux, comme une chape, une isolation, ou un revêtement).
    - L'épaisseur totale du sol.

#### 3. Ajout de pentes :

- Si le sol nécessite une pente (par exemple, pour une terrasse ou une douche), utilisez l'outil Inclinaison :
  - Sélectionnez une ligne dans le contour et attribuez-lui une valeur de pente (exemple : 2 %).
  - Revit ajustera automatiquement la géométrie du sol.

**Astuce :** Pour éviter les erreurs, attachez toujours vos sols à un **niveau** spécifique (ex. : RDC, Niveau 1). Cela garantit leur positionnement correct.

#### Toitures : pente, matériaux et raccords

Les **toitures** dans Revit sont des éléments structurels qui protègent un bâtiment tout en contribuant à son esthétique. Elles peuvent être simples ou complexes, avec des pentes variées et des raccords techniques.
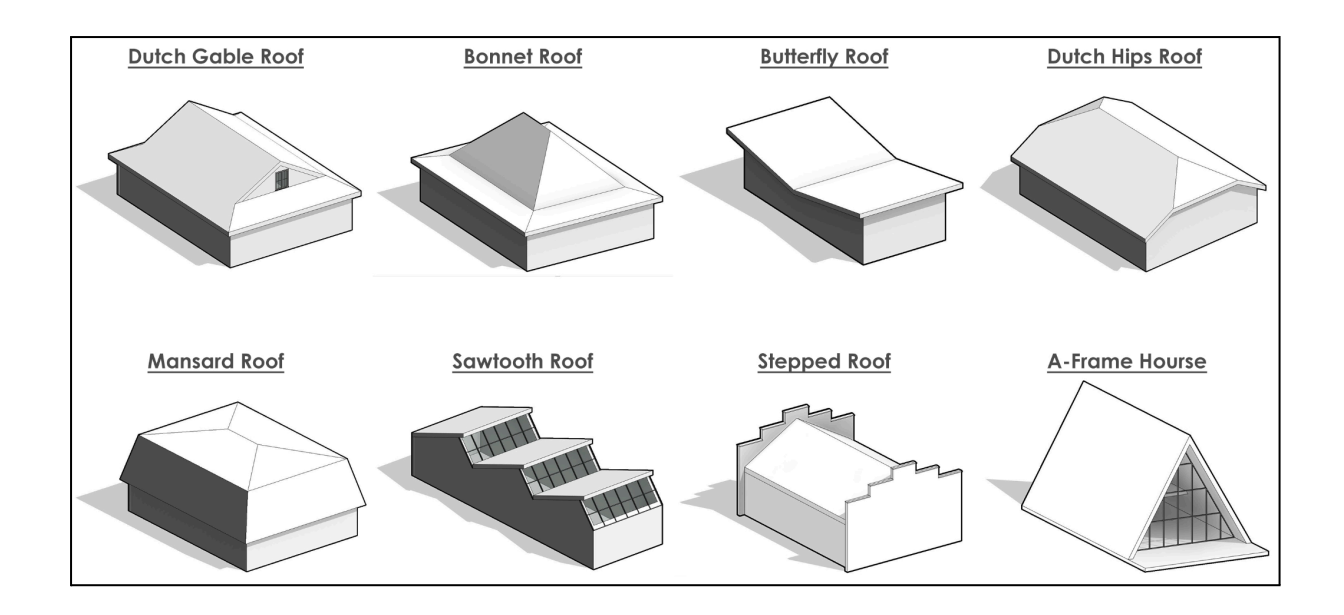

#### 1. Création d'une toiture inclinée :

- Allez dans l'onglet Architecture et cliquez sur Toiture par tracé.
- Dans la barre d'options, sélectionnez le niveau auquel la toiture sera attachée.
- Dessinez le contour de la toiture en utilisant les outils de dessin.
   Assurez-vous que le contour est fermé.

#### 2. Ajouter des pentes :

- Pendant le dessin du contour, sélectionnez les lignes qui doivent représenter des pentes.
- Activez l'option **Définir comme pente** dans la barre d'options.
- Ajustez l'inclinaison des lignes dans la palette Propriétés (par exemple, 30 degrés ou 25 %).

#### 3. Toitures plates :

- Pour créer une toiture plate, dessinez simplement un contour sans activer les pentes.
- Si nécessaire, ajoutez des pentes pour l'évacuation de l'eau, comme pour les sols.

#### 4. Modifier les matériaux :

 Sélectionnez la toiture et cliquez sur Modifier le type dans la palette Propriétés.

- Dans la fenêtre Modifier le type, cliquez sur Éditer la structure pour ajuster les couches, ajouter des isolations ou appliquer des revêtements (par exemple, tuiles, métal, bitume).
- 5. Raccords et ajustements :
  - Pour ajuster les raccords entre deux toitures ou entre une toiture et un mur, utilisez l'outil Joindre la géométrie disponible dans l'onglet Modifier.
  - Si la toiture doit suivre une géométrie spécifique (comme une voûte ou une pente complexe), optez pour **Toiture par extrusion** dans l'onglet Architecture.

**Astuce :** Pour les bâtiments avec des toitures complexes (par exemple, des toitures en sheds ou des dômes), utilisez des lignes de référence pour définir les courbes ou les points de contrôle.

# Création de solides topographiques par face

Avec la version 2025 de Revit, une nouvelle fonctionnalité permet de créer des solides topographiques à partir de faces, facilitant la modélisation des terrains complexes dans vos projets. Cette option vous permet de convertir des surfaces issues de formes géométriques ou de masses en terrains réalistes et interactifs, offrant ainsi plus de flexibilité lors de la modélisation du paysage.

#### Fonctionnement :

- Création rapide de terrains : À partir d'une face d'un élément de masse ou d'un autre objet solide, vous pouvez générer un terrain topographique qui s'adapte parfaitement aux contours du modèle.
- Manipulation améliorée : Cette fonctionnalité vous permet de manipuler et de modifier facilement les terrains dans votre projet, comme vous le feriez pour tout autre élément dans Revit.
- Modifications dynamiques : Toute modification apportée à la forme de l'élément de masse (comme la pente ou les courbes) se reflète automatiquement dans la surface topographique.

#### Exemple pratique :

Supposons que vous modélisiez un bâtiment avec un terrain en pente. Plutôt que de dessiner manuellement chaque courbe de niveau, vous pouvez simplement créer un objet de masse et appliquer cette fonctionnalité pour générer automatiquement un terrain topographique qui épouse la forme de la masse, tout en respectant les angles et courbes du site réel.

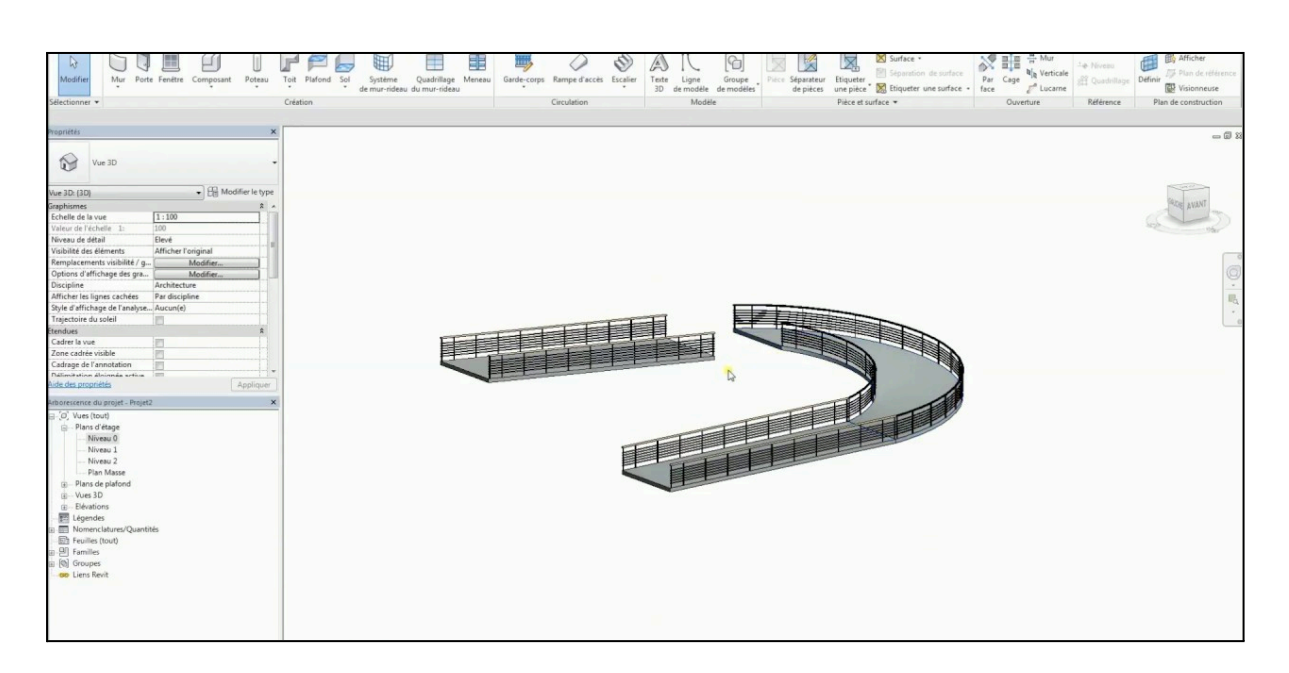

# Rampes : gestion des pentes et garde-corps

Les **rampes** sont des éléments inclinés permettant de faciliter l'accès aux différents niveaux d'un bâtiment, notamment pour les personnes à mobilité réduite. Elles doivent respecter des normes spécifiques, en particulier en ce qui concerne leur inclinaison et leurs garde-corps.

#### 1. Création d'une rampe :

- Allez dans l'onglet Architecture et sélectionnez Rampe dans le groupe Circulation.
- Dans la barre d'options, choisissez si la rampe doit être créée par croquis (forme personnalisée) ou par chemin (ligne droite ou courbe).
- Tracez le chemin de la rampe en définissant ses points de départ et d'arrivée.
- 2. Ajuster la pente de la rampe :

- Après avoir tracé la rampe, sélectionnez-la pour accéder à ses propriétés.
- Modifiez les paramètres de pente dans la palette Propriétés (exemple : pente de 5 %, longueur totale, ou élévation de début et de fin).
- Revit calcule automatiquement la géométrie en fonction de la pente et des contraintes définies.

#### 3. Ajout de garde-corps :

- Les garde-corps sont ajoutés automatiquement à une rampe, mais ils peuvent être personnalisés :
  - Sélectionnez le garde-corps et cliquez sur **Modifier le type**.
  - Dans la fenêtre des propriétés, vous pouvez changer le style (barre, câble, verre) ou ajuster la hauteur.

#### 4. Personnalisation avancée :

- Si vous souhaitez une rampe avec des formes complexes (comme des rampes hélicoïdales), utilisez l'option Rampe par extrusion disponible dans l'onglet Architecture.
- Ajustez les segments pour les diviser en paliers, si nécessaire.

**Astuce :** Respectez les normes locales pour les rampes, en particulier pour les bâtiments publics. Cela inclut des contraintes sur la largeur minimale, la pente maximale et la présence obligatoire de garde-corps.

La modélisation des sols, des toitures et des rampes dans Revit vous permet de définir les principaux éléments structurels et fonctionnels d'un bâtiment. Chaque type d'élément nécessite des ajustements spécifiques, que ce soit en termes de pente, de matériaux ou de raccords. En maîtrisant ces techniques, vous serez en mesure de concevoir des projets cohérents et conformes aux exigences architecturales et techniques.

# Chapitre 8 : Insertion de composants dans Revit

L'insertion de composants tels que des portes, des fenêtres, et d'autres éléments (équipements, mobilier, etc.) est une étape clé dans la modélisation architecturale. Ces éléments permettent de détailler votre projet et de le rendre plus réaliste. Revit propose une vaste bibliothèque de familles prêtes à l'emploi que vous pouvez utiliser ou personnaliser pour répondre aux besoins spécifiques de vos projets.

# Utilisation des bibliothèques Revit

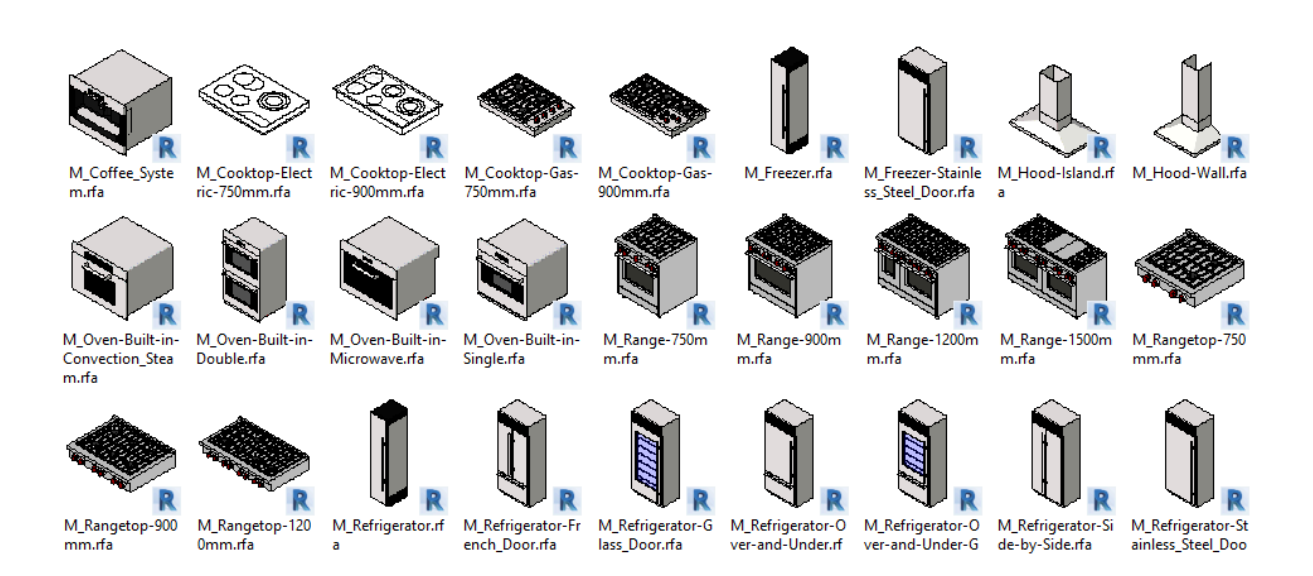

Les composants dans Revit sont regroupés sous forme de **familles**, organisées en catégories (portes, fenêtres, mobiliers, équipements, etc.). Ces familles peuvent être chargées directement depuis les bibliothèques intégrées ou téléchargées depuis des sources externes.

#### 1. Accéder aux bibliothèques :

- Cliquez sur Insérer dans le ruban, puis sur Charger une famille.
- Une fenêtre s'ouvre, affichant les catégories disponibles dans la bibliothèque locale de Revit. Par exemple, vous trouverez des familles comme :

- Portes : Différents types de portes (battantes, coulissantes, vitrées).
- Fenêtres : Modèles adaptés aux bâtiments résidentiels et commerciaux.
- **Mobiliers** : Tables, chaises, armoires, etc.
- Sélectionnez une catégorie, puis choisissez la famille et le type d'élément souhaité.

#### 2. Ajouter des bibliothèques externes :

- Si vous avez besoin d'éléments spécifiques qui ne figurent pas dans la bibliothèque par défaut, vous pouvez :
  - Télécharger des familles supplémentaires depuis des sites spécialisés (par exemple : BIMobject, RevitCity).
  - Importer vos propres créations ou des fichiers au format .RFA.
- 3. Gestion et organisation des familles :
  - Une fois les familles chargées, elles apparaissent dans l'arborescence de projet sous la catégorie correspondante.
  - Vous pouvez renommer ou organiser les familles pour faciliter leur utilisation.

**Astuce :** Pour gagner du temps, créez une bibliothèque personnalisée avec les éléments les plus fréquemment utilisés dans vos projets.

# Insertion de portes, fenêtres et autres éléments

**Insertion de portes :** 

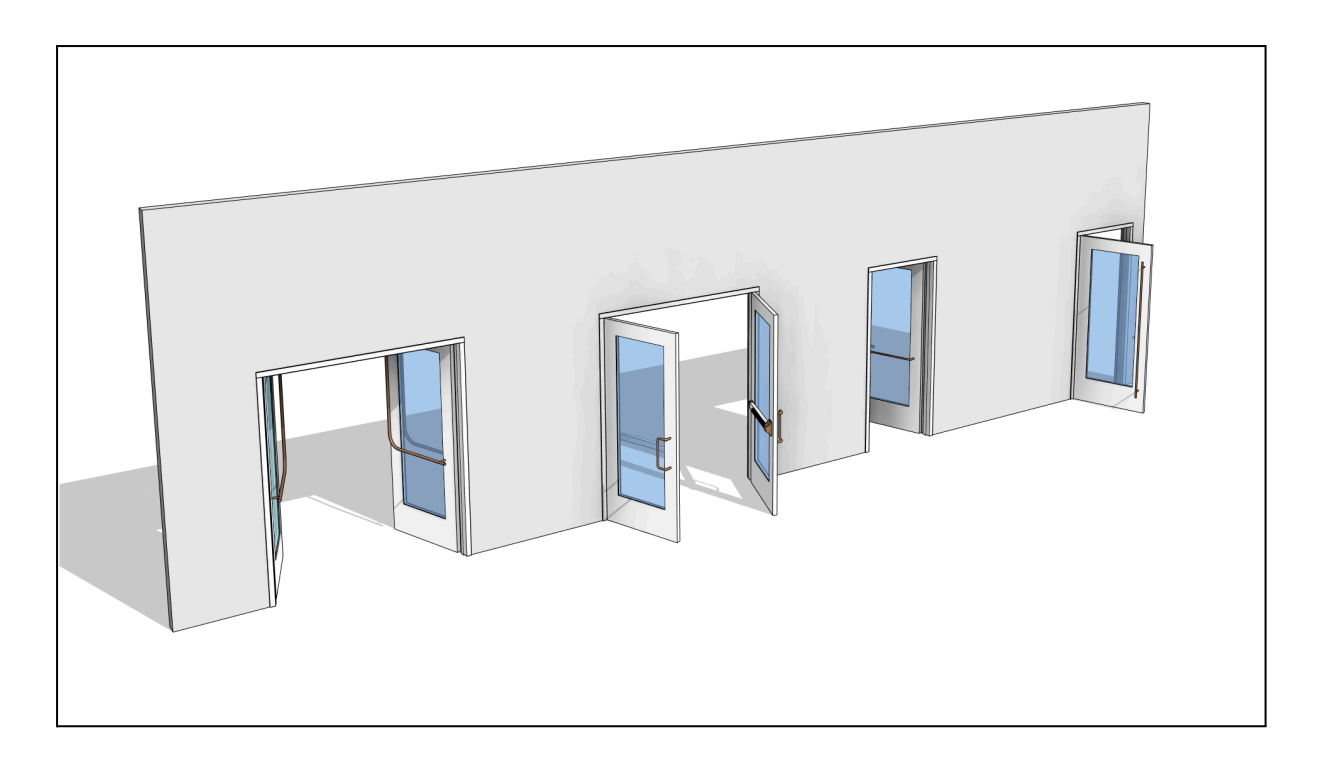

Les portes sont des éléments courants dans tout projet architectural. Leur insertion est simple et intuitive.

#### 1. Accéder à l'outil Porte :

- Allez dans l'onglet Architecture et cliquez sur Porte dans le groupe Construire.
- Dans la palette Propriétés, sélectionnez le type de porte souhaité (par exemple, Porte simple, Porte double, Porte coulissante).

#### 2. Placer une porte :

- Cliquez sur un mur dans la vue en plan ou en élévation pour insérer la porte. Revit ajuste automatiquement l'ouverture dans le mur.
- Si nécessaire, utilisez les poignées pour ajuster la position de la porte le long du mur.

#### 3. Modifier les propriétés de la porte :

- Sélectionnez la porte pour accéder à ses propriétés. Vous pouvez modifier :
  - Les dimensions (largeur, hauteur).
  - Les matériaux (bois, métal, verre).
  - Le type d'ouverture (battante, pivotante, coulissante).
- 4. Changer de type de porte :

 Cliquez sur Modifier le type dans la palette Propriétés pour remplacer la porte par un autre modèle.

#### **Insertion de fenêtres :**

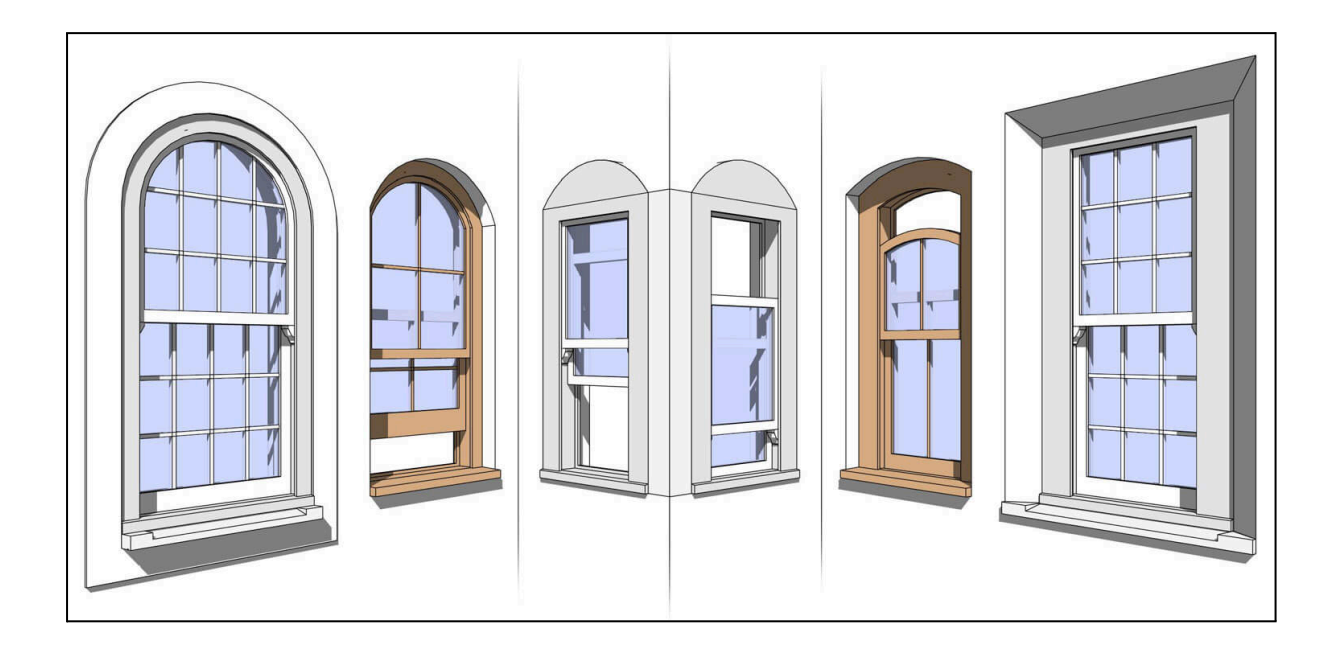

Les fenêtres ajoutent de la lumière naturelle et de l'esthétique à votre projet. Leur processus d'insertion est similaire à celui des portes.

#### 1. Accéder à l'outil Fenêtre :

- Dans l'onglet Architecture, cliquez sur Fenêtre.
- Sélectionnez le type de fenêtre souhaité dans la palette Propriétés.

#### 2. Placer une fenêtre :

- Cliquez sur un mur dans la vue en plan, en élévation ou en 3D pour insérer la fenêtre.
- Revit crée automatiquement l'ouverture correspondante dans le mur.
- 3. Ajuster la position et les dimensions :
  - Déplacez la fenêtre le long du mur en cliquant et en la faisant glisser.
  - Dans les **Propriétés**, ajustez les dimensions et la hauteur d'installation (distance par rapport au niveau du sol).
- 4. Modifier les matériaux et styles :

 Pour changer l'apparence, cliquez sur Modifier le type et ajustez les paramètres (par exemple, type de verre, cadre en bois ou aluminium).

#### Insertion d'autres éléments (composants génériques) :

Revit permet également d'ajouter des éléments tels que du mobilier, des équipements techniques ou décoratifs.

#### 1. Accéder à l'outil Composant :

- Allez dans l'onglet **Architecture** et cliquez sur **Composant**.
- Dans la palette Propriétés, sélectionnez l'élément souhaité (par exemple, chaise, table, luminaire).

#### 2. Placer le composant :

- Cliquez dans la vue en plan, en élévation ou en 3D pour placer le composant.
- Si nécessaire, ajustez son orientation à l'aide de l'outil de rotation.

#### 3. Modifier et personnaliser le composant :

- Sélectionnez l'élément pour accéder à ses propriétés.
- Ajustez les dimensions, les matériaux ou les paramètres spécifiques (par exemple, hauteur de suspension pour un luminaire).

**Astuce :** Pour des projets nécessitant des composants spécifiques, utilisez les outils de modélisation pour créer vos propres familles personnalisées.

# **Conseils pour une insertion efficace des composants**

#### 1. Attachez les composants aux niveaux :

- Lors de l'insertion, assurez-vous que chaque élément est correctement attaché au niveau approprié. Cela garantit une cohérence si les hauteurs des niveaux sont modifiées.
- 2. Utilisez les vues adaptées :

- Placez les portes et fenêtres dans les vues en plan ou en élévation pour plus de précision.
- Insérez les meubles et autres composants dans les vues en 3D pour une meilleure visualisation.

#### 3. Optimisez l'organisation :

 Nommez clairement vos composants dans l'arborescence pour éviter toute confusion, surtout dans les projets complexes.

L'insertion de composants dans Revit est une étape essentielle pour enrichir votre projet et le rendre fonctionnel. Grâce aux bibliothèques intégrées et à la flexibilité des outils, vous pouvez ajouter et personnaliser facilement des éléments comme des portes, des fenêtres, et bien plus encore. En maîtrisant ces techniques, vous serez en mesure de créer des projets détaillés, réalistes et conformes aux attentes de vos clients ou partenaires.

# Chapitre 9 : Gestion des contraintes et alignements dans Revit

Dans Revit, la **gestion des contraintes** et des **alignements** est essentielle pour garantir la précision et la cohérence du modèle. Ces outils permettent de contrôler la relation entre différents éléments, d'assurer leur alignement et de verrouiller des paramètres pour éviter des modifications accidentelles. En maîtrisant ces fonctionnalités, vous pourrez produire des conceptions précises tout en simplifiant les ajustements ultérieurs.

# Création et utilisation des contraintes

Une **contrainte** dans Revit est une règle ou une relation imposée entre deux ou plusieurs éléments pour garantir qu'ils respectent une certaine disposition ou distance. Les contraintes sont particulièrement utiles pour maintenir des proportions, des alignements, ou des espacements cohérents dans un projet.

#### 1. Types de contraintes dans Revit :

- **Contraintes de distance :** Maintiennent une distance fixe entre deux éléments (par exemple, entre deux murs ou une porte et un mur).
- **Contraintes d'alignement :** Forcent deux éléments à rester alignés (par exemple, un mur et un plancher, ou deux ouvertures sur un mur).

- Contraintes angulaires : Garantissent qu'un angle reste constant entre deux lignes ou éléments.
- 2. Créer une contrainte :
  - Sélectionnez un élément (par exemple, un mur, une porte ou un objet).
  - Allez dans l'onglet Annoter du ruban et choisissez l'outil Cote alignée.
  - Placez une cote entre les éléments que vous souhaitez contraindre (par exemple, entre deux murs).
  - Une fois la cote créée, cliquez sur l'icône Verrouiller (petit cadenas)
     qui apparaît près de la cote pour appliquer une contrainte.
- 3. Utilisation des contraintes de verrouillage :
  - Le verrouillage empêche les éléments de se déplacer ou d'être modifiés sans mise à jour simultanée des contraintes associées.
  - Par exemple, si deux murs sont contraints par une distance de 3 mètres, toute tentative de modification déplacera les deux murs pour respecter cette distance.

#### 4. Modification ou suppression des contraintes :

- Pour modifier une contrainte, cliquez sur la cote ou l'icône de verrouillage, puis ajustez la distance ou supprimez le verrouillage.
- Pour supprimer une contrainte, sélectionnez la cote associée et appuyez sur **Supprimer**.

**Astuce :** Les contraintes sont visibles dans les vues 2D (plans, coupes) mais peuvent avoir un impact global sur le modèle 3D.

#### Alignements et verrouillages

Les **alignements** dans Revit permettent de positionner des éléments en ligne droite ou par rapport à des références spécifiques. Le **verrouillage**, quant à lui, fixe cette relation pour éviter des modifications accidentelles ou involontaires.

#### 1. Aligner des éléments :

• Allez dans l'onglet **Modifier** du ruban et sélectionnez l'outil **Aligner**.

- Cliquez d'abord sur l'élément de référence (par exemple, une ligne de quadrillage, un mur ou une face d'objet).
- Cliquez ensuite sur l'élément à aligner. Revit repositionnera automatiquement l'élément pour qu'il corresponde à la référence.

#### 2. Verrouiller l'alignement :

- Une fois l'alignement réalisé, une icône Verrouiller apparaît. Cliquez dessus pour verrouiller la relation.
- Par exemple, si vous alignez une porte à un mur et verrouillez l'alignement, la porte se déplacera automatiquement si le mur est modifié.

#### 3. Utiliser les lignes de quadrillage comme références :

- Les lignes de quadrillage sont souvent utilisées pour aligner des colonnes, des murs ou d'autres éléments structurels.
- Placez des éléments en les alignant avec les quadrillages, puis verrouillez leur position pour garantir une cohérence dans tout le projet.

#### 4. Vérification des alignements et contraintes :

- Activez l'option Afficher les contraintes dans l'onglet Vue pour identifier les contraintes existantes dans une vue donnée.
- Cela est particulièrement utile pour résoudre des conflits ou des incohérences dans le modèle.

# Exemples pratiques d'utilisation

- 1. Alignement d'une série de fenêtres :
  - Placez les fenêtres sur un mur en les espaçant uniformément.
  - Utilisez les cotes alignées pour créer des contraintes de distance entre chaque fenêtre, puis verrouillez ces contraintes.
  - Si le mur est déplacé ou redimensionné, les fenêtres resteront alignées et équidistantes.

#### 2. Contraindre un escalier à un mur :

• Insérez un escalier dans votre modèle et alignez-le avec un mur voisin.

- Verrouillez cet alignement pour garantir que l'escalier suit les modifications du mur (par exemple, un déplacement ou une rotation).
- 3. Maintenir l'écartement entre deux murs :
  - Placez une cote entre deux murs et verrouillez-la. Si l'un des murs est déplacé, l'autre s'ajustera automatiquement pour respecter la contrainte.

# **Conseils pour une gestion efficace**

- Utilisez les contraintes avec parcimonie : Trop de contraintes peuvent compliquer la gestion du projet, en particulier dans les modèles complexes.
- Vérifiez les conflits potentiels : Lorsque des éléments contraints entrent en conflit, Revit affiche des messages d'erreur. Résolvez ces problèmes immédiatement pour éviter des incohérences.
- **Organisez vos alignements :** Utilisez des quadrillages et des niveaux comme références principales pour maintenir une structure cohérente.

La gestion des contraintes et des alignements dans Revit est une compétence essentielle pour garantir la précision et la fiabilité d'un projet. Les contraintes permettent de définir des relations fixes entre les éléments, tandis que les alignements assurent une organisation visuelle et fonctionnelle optimale. En maîtrisant ces outils, vous pouvez concevoir des modèles structurés, cohérents et faciles à modifier, tout en minimisant les risques d'erreurs ou de conflits.

# Chapitre 10 : Utilisation des outils de modification dans Revit

Les outils de modification de Revit permettent de manipuler et d'ajuster les éléments d'un projet de manière précise et efficace. Que ce soit pour **déplacer**, **copier**,

**ajuster**, **prolonger** ou effectuer d'autres transformations, ces fonctionnalités vous offrent une grande flexibilité pour personnaliser et organiser votre modèle. Cette section détaille ces outils essentiels pour une gestion optimale des éléments dans vos projets.

# Déplacer et copier

Les fonctions **déplacer** et **copier** sont des outils de base permettant de repositionner ou de dupliquer des éléments dans votre projet.

#### Déplacer un élément

- 1. Accéder à l'outil Déplacer :
  - Sélectionnez l'élément à déplacer (mur, porte, fenêtre, etc.).
  - Cliquez sur Déplacer dans l'onglet Modifier du ruban ou utilisez le raccourci clavier MV.

#### 2. Utiliser l'outil :

- Cliquez sur un point de référence dans l'élément sélectionné.
- Déplacez votre souris pour repositionner l'élément. Vous pouvez entrer une distance précise dans la barre d'options si nécessaire.
- Cliquez pour confirmer la nouvelle position.
- 3. Astuces pour des déplacements précis :
  - Activez les options Ortho (alignement horizontal/vertical) ou
     Contraintes pour verrouiller le déplacement sur un axe spécifique.
  - Utilisez les quadrillages ou d'autres éléments comme points de référence.

#### Copier un élément

- 1. Accéder à l'outil Copier :
  - Sélectionnez l'élément que vous souhaitez dupliquer.
  - Cliquez sur Copier dans l'onglet Modifier ou utilisez le raccourci clavier CO.

#### 2. Dupliquer l'élément :

- Cliquez sur un point de départ dans l'élément sélectionné.
- Déplacez votre souris pour créer une copie et cliquez à l'emplacement souhaité.
- Vous pouvez créer plusieurs copies en activant l'option Copie multiple dans la barre d'options.
- 3. Options avancées :
  - Si vous souhaitez copier un élément entre plusieurs niveaux ou vues, utilisez l'option Copier-Coller (Ctrl+C et Ctrl+V), puis placez l'élément dans la vue cible.

# Ajuster, prolonger et autres transformations

Revit propose des outils spécifiques pour adapter la géométrie et la position des éléments afin de répondre aux besoins de conception.

#### Ajuster un élément

#### 1. Accéder à l'outil Ajuster :

- Cliquez sur Ajuster/Prolonger dans l'onglet Modifier ou utilisez le raccourci clavier TR.
- Sélectionnez d'abord la ligne ou l'élément qui sert de référence.
- Cliquez ensuite sur l'élément à ajuster. Revit modifie automatiquement l'élément pour qu'il s'aligne avec la référence.

#### 2. Applications courantes :

- Alignez un mur avec une ligne de quadrillage ou un autre mur.
- Ajustez les limites d'un sol ou d'un toit pour qu'elles correspondent à un mur.

#### Prolonger un élément

- 1. Accéder à l'outil Prolonger :
  - L'outil Ajuster/Prolonger permet également de prolonger un élément.

- Sélectionnez la référence (par exemple, un mur ou une ligne).
- Cliquez sur l'élément que vous souhaitez prolonger. Revit l'étend automatiquement jusqu'à la référence.

#### 2. Exemple :

Prolongez un mur jusqu'à un autre mur adjacent pour fermer un espace.

#### Raccourcir un élément

 L'outil Couper avec une limite (raccourci SL) permet de raccourcir un élément pour qu'il s'arrête à une limite spécifique (comme un mur ou une ligne de quadrillage).

#### Autres transformations :

#### 1. Faire pivoter un élément :

- Sélectionnez l'élément à faire pivoter.
- Cliquez sur Faire pivoter dans l'onglet Modifier ou utilisez le raccourci clavier RO.
- Définissez un point de pivot, puis spécifiez l'angle de rotation ou déplacez votre souris pour ajuster visuellement.
- 2. Mise à l'échelle (limité aux familles spécifiques) :
  - Les éléments standards dans Revit ne peuvent pas être mis à l'échelle directement. Cependant, vous pouvez ajuster les dimensions dans leurs propriétés pour obtenir l'effet souhaité.
- 3. Miroir :
  - Sélectionnez un élément et cliquez sur Miroir dans l'onglet Modifier.
  - Choisissez de créer un miroir avec ou sans duplication de l'élément original.

#### **Exemples pratiques**

1. Organisation des meubles :

- Copiez et alignez des chaises autour d'une table en utilisant les outils
   Copier et Ajuster.
- Prolongez une ligne de mobilier pour qu'elle suive un mur courbé.

#### 2. Adaptation d'un mur :

- Ajustez un mur pour qu'il s'aligne avec une ligne de quadrillage.
- Prolongez le mur pour qu'il rencontre un autre mur perpendiculaire.

#### 3. Création de fenêtres alignées :

- Copiez une fenêtre à des intervalles réguliers en utilisant l'option Copie multiple.
- Ajustez leur position pour qu'elles soient parfaitement alignées avec une ligne de quadrillage.

# **Conseils pour une utilisation efficace**

#### 1. Utilisez des références précises :

• Travaillez avec des quadrillages, des niveaux ou des lignes existantes pour garantir des déplacements et ajustements précis.

#### 2. Activez les options de contrainte :

 Les outils comme les contraintes d'axe ou d'orthogonalité permettent de limiter les mouvements inutiles et de garantir une précision optimale.

#### 3. Planifiez les ajustements :

 Avant d'utiliser des outils comme Ajuster ou Prolonger, identifiez clairement les références nécessaires pour éviter des modifications involontaires.

# Chapitre 11 : comment créer une côte ? :

Pour ajouter des cotes à votre plan, suivez les étapes ci-dessous :

#### 1. Accédez à l'onglet "Annoter" :

- Dans le ruban en haut de l'interface, cliquez sur l'onglet "Annoter".
- Rendez-vous dans le groupe "Cote".

#### 2. Sélectionnez le type de cote souhaité :

- Vous avez le choix entre plusieurs types de cotes, notamment :
  - Cote linéaire : pour mesurer la distance entre deux points alignés.
  - Cote alignée : pour mesurer des distances en diagonale ou non alignées.

#### 3. Cliquez sur les éléments à coter :

- Sélectionnez les éléments (murs, lignes, etc.) directement dans le modèle.
- Vous pouvez aussi cliquer sur des points de référence ou entrer des points manuellement.

#### 4. Finalisez la cote :

- Positionnez la cote sur le plan en cliquant à l'endroit souhaité.
- Ajustez si nécessaire pour éviter tout chevauchement.

|                                                                                                    | Texte de la cote                                              | ×         |  |  |
|----------------------------------------------------------------------------------------------------|---------------------------------------------------------------|-----------|--|--|
| Remarque: cet outi remplace ou ajoute les valeurs de cotes par le<br>affecter la géométrie du modèle. |                                                               |           |  |  |
|                                                                                                    | Valeur de la cote                                             |           |  |  |
|                                                                                                    | Utiliser la valeur réelle     S.40     Remolarer par le texte |           |  |  |
|                                                                                                    | Afficher le libellé dans la vue                               |           |  |  |
| 5.40                                                                                                  | Champs de texte<br>Au-dessus de:                              |           |  |  |
| 1                                                                                                    | Préfixe: Valeur: Suffixe:                                     |           |  |  |
|                                                                                                    | En dessous de:                                                |           |  |  |
|                                                                                                    |                                                               |           |  |  |
|                                                                                                    | Visibilité des repères de segment de cote: Par élémen         | it ~      |  |  |
| L. L.                                                                                                 | OK Annuler                                                    | Appliquer |  |  |

### Gestion des textes et annotations

Les annotations permettent d'ajouter des précisions utiles sur les plans architecturaux ou techniques. Voici comment gérer efficacement ces éléments.

#### **Création d'un texte**

- 1. Accédez à l'onglet "Annoter" :
  - Cliquez sur l'onglet "Annoter".
  - Localisez le groupe "Texte".
- 2. Ajoutez un texte :
  - Cliquez sur l'outil "Texte".
  - Définissez l'emplacement en cliquant sur le plan.
- 3. Saisissez votre texte :
  - Une boîte d'édition apparaît. Entrez le contenu voulu.

#### 4. Personnalisez les propriétés :

• Adaptez la police, la taille et l'alignement via les propriétés du texte.

#### Conseils pour une gestion optimale des textes :

- **Uniformité** : Utilisez des styles de texte prédéfinis pour assurer une cohérence sur tous vos documents.
- Lisibilité : Adaptez la taille des textes à l'échelle finale des plans imprimés.
- **Positionnement** : Évitez de chevaucher des éléments importants du plan.

# **Chapitre 12 : Ajout de légendes et étiquetages**

# Introduction aux légendes et étiquettes

Les légendes et les étiquettes sont des outils essentiels pour clarifier et enrichir vos plans. Elles permettent :

- D'expliquer des symboles ou des matériaux utilisés dans le projet.
- D'automatiser l'identification des éléments du modèle, réduisant ainsi les erreurs manuelles.

| MODILI                   | LK                                        |                  |                       |
|--------------------------|-------------------------------------------|------------------|-----------------------|
| VESTIAIRES               | IMPRESSION                                | PARAVENT         | ETAGERES              |
| VEST BOUBLE<br>(Residen) | ZOME PRIMIT ON COPY<br>PRIMIT ONE COMECON | PMANUMI 80x176   | 8 ETAG 140            |
|                          |                                           | PARANENT 100x140 | ETAGERE MURALE type 1 |
|                          |                                           | PARAMENT 120x170 | B GENERIQUE           |
| (Steelion)               | €, ⊟                                      |                  |                       |
| LEGENDE 1                |                                           |                  |                       |
|                          |                                           |                  |                       |

#### Création de légendes personnalisées

#### A. Définition des légendes

Une légende regroupe des informations descriptives sur les éléments ou les matériaux du projet. Elle est indépendante de la géométrie mais liée aux annotations graphiques.

#### B. Étapes pour créer une légende personnalisée :

- 1. Accéder au gabarit de légende :
  - Onglet Vue  $\rightarrow$  Groupe Créer  $\rightarrow$  Légende.
  - Donnez un nom à votre légende dans la boîte de dialogue qui s'ouvre.
- 2. Insérer des composants dans la légende :
  - Cliquez sur Composant de légende dans l'onglet Annoter.
  - Sélectionnez l'élément ou le symbole souhaité dans la liste déroulante.
- 3. Ajouter du texte explicatif :
  - Utilisez l'outil Texte pour rédiger des descriptions claires à côté des composants.

- 4. Personnaliser la présentation :
  - Ajustez les polices, tailles, et alignements pour une meilleure lisibilité.
  - Organisez les éléments dans un tableau ou avec des repères graphiques.

# Automatisation des étiquettes

#### A. Fonctionnement des étiquettes

Les étiquettes sont des annotations intelligentes qui extraient automatiquement des informations depuis le modèle Revit. Elles sont idéales pour :

- Nommer des objets (portes, fenêtres, mobiliers, etc.).
- Afficher des propriétés comme les dimensions, matériaux ou numéros.

### **B.** Création et utilisation d'étiquettes automatiques :

| dit Label                                                                                                    | Parameter Properties X                                                                                                    |                                |
|----------------------------------------------------------------------------------------------------|----------------------------------------------------------------------------------------------------|--------------------------------|
| elect parameters to add to the label. Parameters will be<br>nter sample values to represent this label in the family er<br>Category Parameters<br>Select available fields from:                                                                                                    | Parameter Type<br>Shared parameter<br>(Can be shared by multiple projects and families, exported to ODBC, and<br>appear in schedules and tags) | arameters only<br>Suffix Break |
| Generic Models  Assembly Code Assembly Description Assembly Name Comments Cost Description Elevation from Level Family Name IfGUID Manufacturer Mark Model OmniClass Number                                                                                                    | 2 Select Export Parameter Data Name: <no parameter="" selected="">   Discipline:   Type of Parameter:</no>                                     |                                |
| OmniClass Title       Image: State state stat | OK Cancel Help                                                                                                    |                                |
| 1                                                                                                    | OK Cancel                                                                                                    | Anniv                          |

#### 1. Insérer une étiquette :

- Onglet Annoter  $\rightarrow$  Groupe Etiquettes  $\rightarrow$  Etiqueter par catégorie.
- Cliquez sur l'objet à étiqueter dans la vue.

 Une étiquette correspondant aux propriétés de l'objet est automatiquement générée.

#### 2. Personnaliser le contenu de l'étiquette :

- Cliquez sur l'étiquette créée, puis ouvrez les Propriétés.
- Ajoutez ou modifiez les paramètres affichés (numéro, matériau, etc.).
- Utilisez des formules ou des champs partagés pour enrichir les informations.

#### 3. Créer une famille d'étiquettes personnalisée :

- Onglet Fichier  $\rightarrow$  Nouveau  $\rightarrow$  Famille.
- Choisissez un gabarit d'étiquette adapté à la catégorie d'éléments (ex. murs, fenêtres).
- Ajoutez des champs dynamiques (par exemple, "Hauteur" ou "Matériau").
- Chargez la famille dans votre projet et appliquez-la aux éléments.

#### C. Bonnes pratiques pour les étiquettes :

- Utilisez des étiquettes standardisées pour garantir la cohérence entre les différentes vues du projet.
- Activez les options de mise à jour automatique : si les propriétés d'un objet changent, les étiquettes se mettent à jour automatiquement.
- Filtrez les étiquettes par type d'éléments pour éviter des surcharges visuelles.

# **Chapitre 13 : Préparation des feuilles**

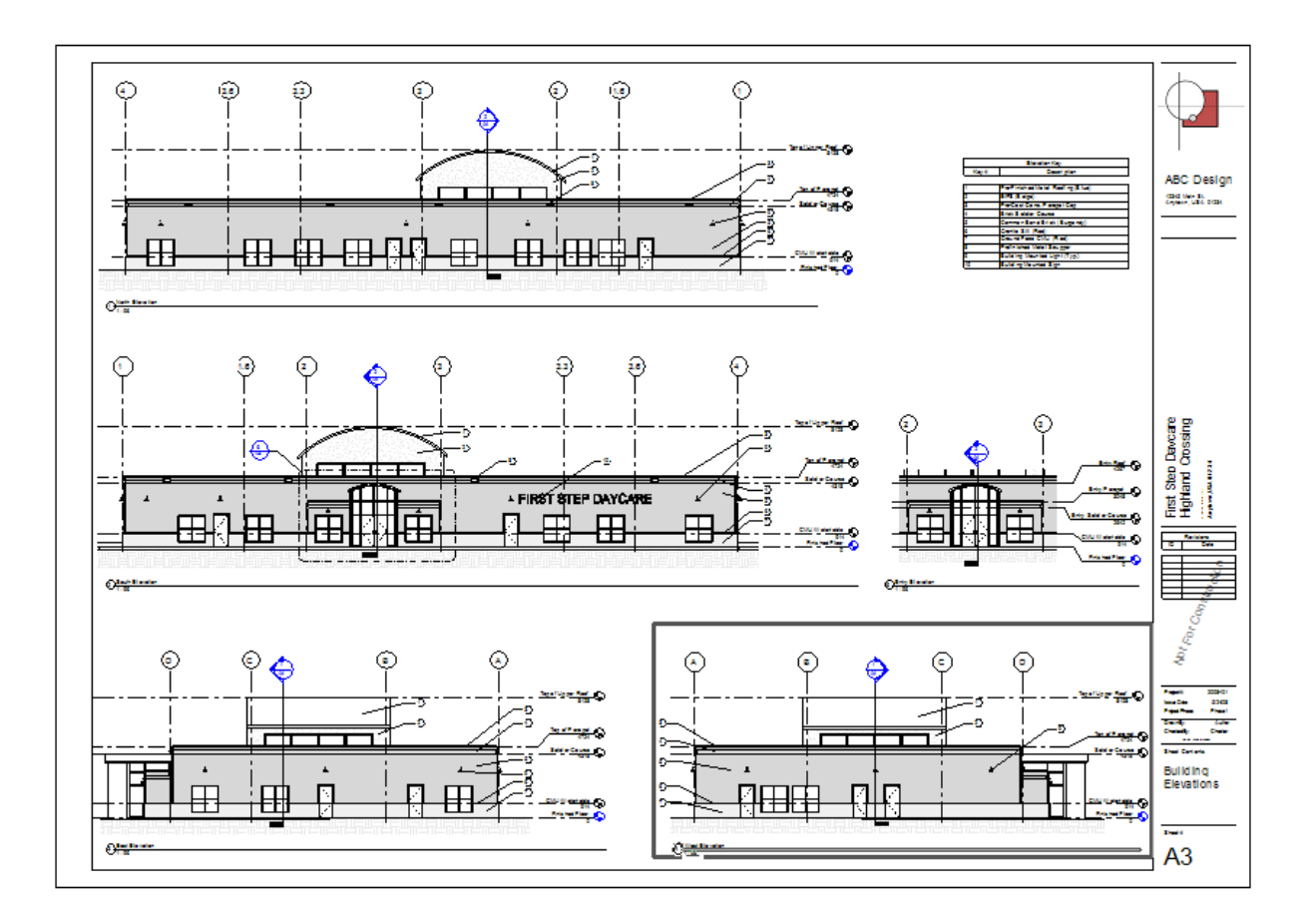

# Introduction à la préparation des feuilles

Les feuilles dans Revit sont des espaces dédiés pour organiser et imprimer les vues de votre projet (plans, coupes, élévations, etc.). Une bonne préparation des feuilles garantit une présentation claire et professionnelle.

Deux étapes principales sont nécessaires :

- Création et personnalisation des cartouches.
- Organisation des vues sur les feuilles.

# Création et personnalisation des cartouches

#### A. Qu'est-ce qu'un cartouche ?

Un cartouche est une zone spécifique sur une feuille contenant des informations administratives et descriptives sur le projet, comme le nom, la date, l'échelle, ou le nom de l'entreprise.

#### B. Étapes pour créer un cartouche personnalisé :

#### 1. Créer un nouveau cartouche :

- Accédez à Fichier  $\rightarrow$  Nouveau  $\rightarrow$  Famille.
- Sélectionnez le gabarit de cartouche approprié à votre région (par exemple, Cartouche métrique A1).

#### 2. Ajouter des zones de texte :

 Dans l'onglet Créer, utilisez l'outil Texte pour insérer des champs d'informations (nom du projet, client, date, etc.).

# Astuce : Ajoutez des champs paramétriques pour des informations dynamiques (comme le numéro de feuille ou le nom du dessinateur).

#### 3. Insérer des graphiques et logos :

 Utilisez l'outil Image pour importer le logo de l'entreprise ou des éléments graphiques.

#### 4. Personnaliser la mise en page :

 Ajustez la taille et l'alignement des éléments pour garantir une présentation claire et équilibrée.

#### 5. Enregistrer et charger dans le projet :

 Enregistrez la famille de cartouche, puis chargez-la dans votre projet via Insérer → Charger dans le projet.

#### C. Bonnes pratiques pour les cartouches :

- Respectez les normes graphiques de votre entreprise ou celles imposées par le client.
- Utilisez des tailles adaptées aux formats de feuilles (A0, A1, A3, etc.).

• Préparez plusieurs versions (par exemple, une version détaillée pour les plans finaux et une simplifiée pour les avant-projets).

# Organisation des vues sur les feuilles

#### A. Ajout d'une vue à une feuille :

- 1. Créez une nouvelle feuille :
  - Onglet Vue  $\rightarrow$  Groupe Feuilles  $\rightarrow$  (Nouveau).
  - Sélectionnez un cartouche pour cette feuille.

#### 2. Placez une vue sur la feuille :

- Dans le navigateur de projet, sélectionnez une vue (plan, coupe, élévation, etc.).
- Glissez et déposez cette vue sur la feuille.
- Ajustez la position et vérifiez que l'échelle est lisible.

#### B. Gestion des échelles et des annotations :

- Vérifiez l'échelle de chaque vue :
  - Dans les propriétés de la vue, définissez une échelle adaptée pour une lecture claire (ex. 1:100 pour un plan général).
- Assurez la lisibilité des annotations :
  - Les textes et cotes doivent être dimensionnés pour correspondre à l'échelle choisie.

#### C. Aligner et organiser les vues sur la feuille :

#### 1. Utilisez les lignes guides :

 Activez les repères d'alignement pour positionner vos vues de manière homogène.

#### 2. Limitez le chevauchement :

- Veillez à laisser suffisamment d'espace entre les vues pour éviter tout encombrement visuel.
- 3. Ajoutez des légendes ou des notes spécifiques :

 Insérez des zones de texte supplémentaires si nécessaire pour préciser des informations importantes.

#### Astuces pour optimiser la présentation des feuilles

#### 1. Simplifiez la composition :

 Ne surchargez pas les feuilles : privilégiez une vue principale par feuille et limitez les vues secondaires.

#### 2. Vérifiez la cohérence :

 Uniformisez les titres des vues et les styles graphiques (polices, épaisseurs de lignes, etc.).

#### 3. Créez des gabarits de feuilles :

 Pour les projets similaires, enregistrez des feuilles types avec des vues déjà organisées. Cela vous fera gagner du temps dans vos futurs projets.

#### 4. Prévisualisez avant impression :

 Vérifiez le rendu des feuilles dans l'aperçu d'impression pour vous assurer que toutes les informations sont visibles et correctement alignées.

# **Chapitre 14 : Mise en page pour impression**

# Introduction à la mise en page pour impression

La mise en page est une étape cruciale pour préparer les plans à l'impression. Elle permet de garantir :

- Une échelle correcte pour une lecture claire.
- Des cadrages ajustés à la zone pertinente du projet.
- Un rendu conforme aux exigences du client ou des normes.

Deux étapes principales sont nécessaires :

1. Paramétrage des échelles et cadrages.

#### 2. Configuration des options d'impression et vérification de l'aperçu.

# Paramétrage des échelles et cadrages

#### A. Définir l'échelle d'une vue

L'échelle détermine la relation entre les dimensions du modèle et leur représentation sur le plan imprimé.

#### 1. Modifier l'échelle d'une vue :

- Sélectionnez une vue dans le navigateur de projet.
- Dans les **Propriétés de la vue**, trouvez la section **Echelle**.
- Choisissez une valeur d'échelle adaptée (ex. 1:50 pour un plan détaillé ou 1:100 pour une vue globale).

#### 2. Vérifier les annotations :

- Les cotes, textes et autres annotations doivent rester lisibles après le changement d'échelle.
- Ajustez la taille des annotations si nécessaire via les Paramètres de type.

#### B. Ajuster le cadrage d'une vue

Le cadrage permet de délimiter précisément la zone visible sur une feuille.

#### 1. Utiliser les régions de recadrage :

- Activez la région de recadrage via les icônes situées dans la barre d'outils.
- Cliquez sur les bords de la région et ajustez-la pour inclure uniquement les éléments pertinents.

#### 2. Cacher les éléments inutiles :

- Utilisez les options de visibilité/graphisme (touche VG) pour masquer des catégories ou des éléments spécifiques qui encombrent la vue.
- 3. Astuce pour plusieurs plans :

 Assurez-vous que le cadrage est cohérent entre les différentes vues (plans, coupes, élévations) pour éviter des décalages visuels sur la feuille.

# **Options d'impression et aperçu**

#### A. Configurer les options d'impression

- 1. Choisir l'imprimante ou le format PDF :
  - Accédez à Fichier  $\rightarrow$  Imprimer  $\rightarrow$  Paramètres d'impression.
  - Sélectionnez votre imprimante ou une option pour générer un fichier PDF.
- 2. Définir les paramètres de mise à l'échelle :
  - Choisissez Imprimer à l'échelle 100% pour respecter les dimensions réelles du plan.
  - Assurez-vous que l'échelle choisie dans Revit est compatible avec le format de papier utilisé (ex. A1, A3).
- 3. Configurer les marges et le centrage :
  - Dans les paramètres, cochez l'option Centrer l'image pour équilibrer la présentation sur la feuille.
  - Ajustez les marges si nécessaire pour éviter que des éléments soient coupés.

#### Activer l'aperçu d'impression :

 Dans la boîte de dialogue d'impression, cliquez sur Aperçu pour vérifier le rendu final.

#### Vérifier les points suivants :

 Lisibilité des annotations : Les textes, cotes et étiquettes doivent être clairs et non tronqués.

- Alignement des éléments : Les vues et cartouches doivent être correctement positionnés sur la feuille.
- Zones blanches inutiles : Ajustez les cadrages ou le centrage pour minimiser les espaces vides non désirés.

| Configuration                                               | de l'impression                                                                                                    |                                                                                                    | ? ×                          |
|-------------------------------------------------------------|----------------------------------------------------------------------------------------------------|----------------------------------------------------------------------------------------------------|------------------------------|
| Imprimante:                                                 | Microsoft Print to PDF                                                                                                    |                                                                                                    |                              |
| Nom:                                                        | Brother MFC-J5330DW A3 portrait $\checkmark$                                                                                                    |                                                                                                    | Enregistrer                  |
| Papier<br>Taille:<br>Source:                                | A3 ~<br><plateau défaut="" par=""> ~</plateau>                                                                                                    | Orientation<br>Portrait<br>OPaysage                                                                                          | Enregistrer sous<br>Inverser |
| Positionneme<br>Centre<br>O Centre<br>rapport à<br>l'angle: | par Limite de l'imprimante v<br>0.0000 r =x 0.0000 r =y                                                                                                    | Vues des lignes cachées<br>Supprimer les lignes par:                                                                         | Supprimer                    |
| Zoom<br>O Ajuster à<br>O Zoom:                              | la page<br>100 文 % taille                                                                                                    | Apparence<br>Qualité de raster:<br>Élevée ~<br>Nombre de couleurs:<br>Couleur ~                                              |                              |
| Options Afficher la Masquer Masquer Les bords               | es liens en bleu (impression en couleur unique<br>les plans de réf./construction<br>les étiquettes de vues non référencées<br>s de la zone masquent les lignes coïncidentes | ement) Masquer les zones de définition<br>Masquer les limites de cadrage<br>Remplacer la demi-teinte par des<br>lignes fines | Annuler                      |

# **Chapitre 15 : Exportation des fichiers**

# **Exportation en PDF :**

Pour exporter votre projet en format PDF, suivez les étapes suivantes :

1. Accédez au menu Fichier.

- 2. Cliquez sur Exporter, puis sélectionnez PDF.
- 3. Dans la boîte de dialogue, configurez les paramètres suivants :
  - Plage de feuilles/vues : choisissez les feuilles ou les vues à exporter.
  - **Résolution** : définissez la qualité d'image souhaitée.
  - **Orientation** : sélectionnez entre portrait et paysage.
- 4. Cliquez sur **OK** et sélectionnez un emplacement pour enregistrer le fichier.
- 5. Validez en appuyant sur Enregistrer.

# **Exportation en DWG :**

L'exportation au format DWG permet de travailler votre projet dans AutoCAD.

- 1. Ouvrez le menu Fichier.
- 2. Allez dans Exporter, puis cliquez sur Formats CAO/DWG.
- 3. Dans la boîte de dialogue d'exportation :
  - Jeu de calques : sélectionnez la configuration de calques appropriée.
  - Unités d'exportation : choisissez les unités souhaitées (mètres, millimètres, etc.).
  - Options avancées : assurez-vous que les polices et les hachures sont correctement gérées.
  - 4. Cliquez sur OK, choisissez l'emplacement et confirmez avec Enregistrer.

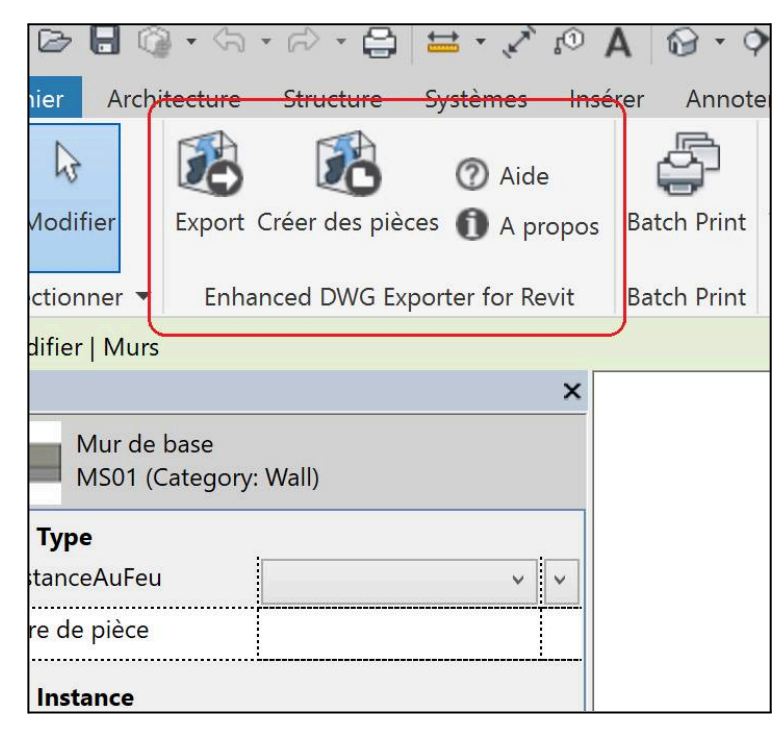

# Chapitre 16 : Accès aux Matériaux

| Material Browser - Aluminum, And | odized Red                |              |               |                |            | ?             | Х         |
|----------------------------------|---------------------------|--------------|---------------|----------------|------------|---------------|-----------|
| Search                           | ٩                         | dentity      | Graphics      | Appearance     | Physical   | Therma        |           |
| Project Materials: All 🔻 -       | l≡ ·                      |              | uminum -An    | odized Red     |            | •••           | D         |
| Name                             | Í                         |              |               |                |            |               |           |
| Air Surfaces                     | -                         |              |               |                |            |               |           |
| Aluminum                         |                           |              |               |                | 0.         |               |           |
| Aluminum, Anodized Red           | I                         | ▼ Infor      | mation        |                |            |               |           |
| Aluminum Plack                   |                           |              | Na            | me Aluminur    | m -Anodize | d Red         |           |
| Aidmindm_black                   |                           |              | Descript      | tion Anodized  | Red        |               |           |
| Aluminum_Green                   |                           | -            | Keywo         | ords Malumin   | um,alumini | um,red,m.     |           |
| ★ ▼ AEC Materials ▼ Metal        |                           | ▼ Parameters |               |                |            |               |           |
| Gas                              | Name                      | •            | C             | olor RGB 213 2 | 8 24       | 1             |           |
| Insulation                       | Aluminum, Anodized Bronze |              | Roughr        | less           |            | 0.80          |           |
| Masonry                          |                           |              | elief Pattern | (Bump)         |            |               |           |
| Metal Misc                       | Aluminum, Anodized Red    | Cutout       |               |                |            |               |           |
| Paint                            | Aluminum, Anodized Silver | P Auva       | ncea nigniig  | nt controis    |            |               |           |
| Plastic                          | Brass                     |              |               |                |            |               |           |
| Tile                             | 01033                     |              |               |                |            |               |           |
| The Wood                         | Bronze                    |              |               |                |            |               |           |
| 🛅 - 🚇 - 🗏                        | ~~                        |              |               |                |            |               | -         |
|                                  |                           |              |               | OK             | Cance      | el <u>A</u> p | ply<br>.: |

Pour gérer et appliquer des matériaux dans Revit, suivez ces étapes :

#### 1. Accéder aux Matériaux

- Rendez-vous dans l'onglet Gérer (barre d'outils principale).
- Cliquez sur Matériaux pour ouvrir la bibliothèque des matériaux.

#### 2. Choix ou Création d'un Matériau

- Utiliser un matériau existant :
  - 1. Dans la bibliothèque, sélectionnez un matériau prédéfini.
- Créer un nouveau matériau :
  - 1. Cliquez sur le bouton **Nouveau**.
  - 2. Donnez un nom pertinent à votre matériau (exemple : "Bois clair").

#### 3. Paramétrage des Propriétés de Matériau

Dans la boîte de dialogue des matériaux, plusieurs paramètres peuvent être personnalisés :

#### A. Aspect : Application de Textures

- Naviguez jusqu'à l'onglet Aspect.
- Cliquez sur **Remplacer l'image** pour appliquer une texture (par exemple, bois, métal ou verre).

#### B. Couleur : Personnalisation

- Ajustez les paramètres **RVB** (Rouge, Vert, Bleu) pour choisir une couleur précise.
- Ou sélectionnez une couleur prédéfinie dans la palette.

#### C. Transparence (optionnel)

• Ajustez le curseur de transparence pour des matériaux comme le verre.

#### 4. Application d'un Matériau sur un Élément

- 1. Sélectionnez l'élément dans votre modèle 3D.
- 2. Dans les **Propriétés** de l'élément, cliquez sur le champ **Matériaux**.
- 3. Choisissez le matériau souhaité dans la liste déroulante.

#### 5. Paramètres Visuels pour le Rendu

Pour un rendu réaliste, ajustez les options suivantes :

#### A. Luminosité

• Modifiez l'intensité lumineuse pour un éclairage plus naturel.

#### B. Reflets

- Activez les reflets pour des matériaux comme le verre ou l'eau.
  - Ajustez l'intensité des reflets pour plus de précision.

#### C. Relief (Bump)

- Ajoutez une texture en relief pour simuler la profondeur et les détails (exemple : surface boisée ou pierre rugueuse).
- Importez une image de texture en relief pour un effet plus marqué.

# Chapitre 17 : Création des vues 3D

Les vues 3D permettent de visualiser un modèle en trois dimensions, d'analyser différents aspects de la conception et de créer des présentations réalistes. Cette section couvre la gestion des caméras et les perspectives pour une maîtrise complète des vues 3D.

#### **Gestion des Caméras**

#### 1. Accéder à l'outil Caméra

- Naviguez vers l'onglet Vue dans le ruban.
- Cliquez sur l'icône Caméra dans la section "Créer une Vue".

#### 2. Placer la caméra dans votre projet

- Point de départ : Cliquez pour définir la position de la caméra dans le plan.
- Direction de la vue : Déplacez votre curseur pour déterminer la direction, puis cliquez à nouveau pour valider.

#### 3. Ajuster le champ de vision

- Une fois la caméra placée, utilisez les poignées (symboles dans la vue 3D) pour :
  - Régler l'ouverture du champ de vision.
  - Ajuster la zone visible dans le cadre de la vue.

#### **Perspectives**

#### 1. Définition

Les perspectives permettent de créer une vue réaliste avec des lignes convergentes, idéales pour représenter les espaces de manière naturelle.

#### 2. Création d'une perspective

- Placez une caméra comme décrit ci-dessus.
- Accédez aux paramètres dans les propriétés de la vue pour vous assurer que le mode "Perspective" est activé.

#### 3. Ajustements possibles

- Hauteur de la caméra : Modifiez directement cette valeur dans les propriétés de la caméra pour simuler une vue à hauteur d'homme ou une vue plongeante.
- Angle de vue :
  - Accédez au plan de niveau où la caméra est positionnée.
  - Ajustez les poignées de la direction de la caméra pour changer l'angle.

#### 4. Visualisation optimale

 Utilisez les outils de navigation dans Revit (Panoramique, Zoom, Orbite) pour prévisualiser et ajuster votre vue en temps réel.

# Chapitre 18 : Paramétrage des options de rendu rapide

Le rendu rapide est une étape cruciale dans le processus de création avec Revit, car il permet de visualiser et de présenter vos projets de manière réaliste. Dans cette leçon, nous allons explorer les options essentielles pour paramétrer efficacement un rendu rapide.

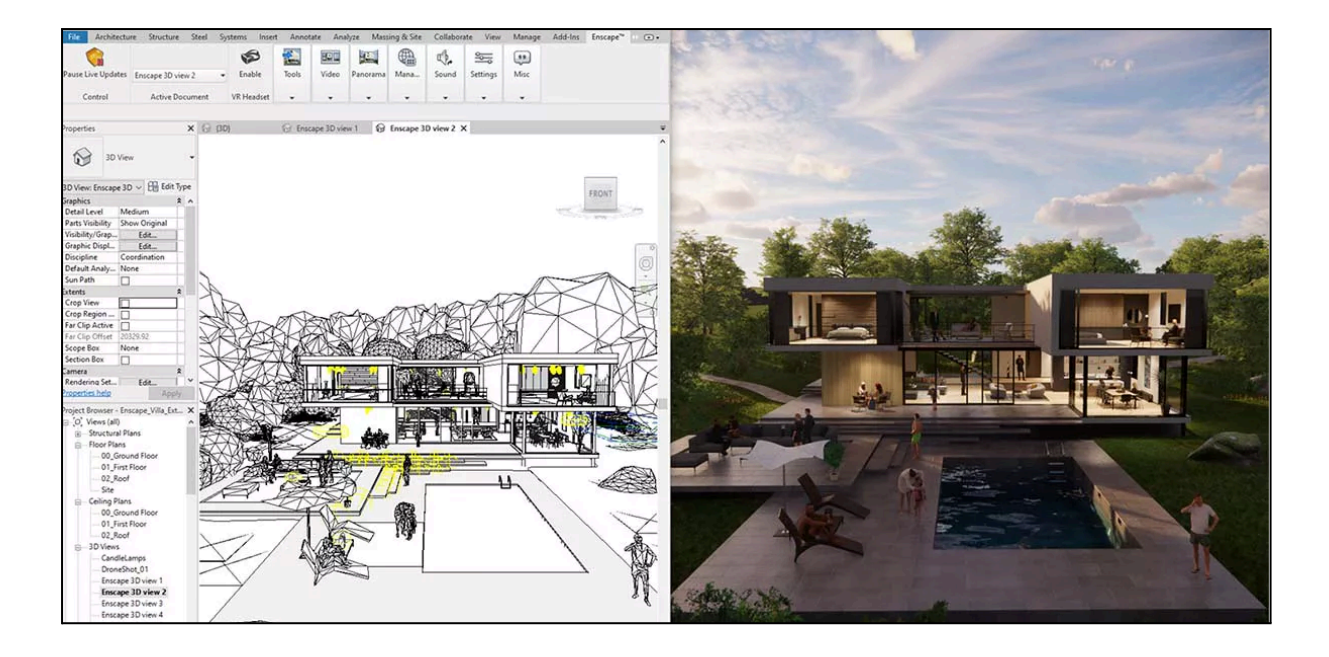

# Réglages de Qualité et Résolution

#### 1. Accéder aux Paramètres de Rendu :

- Ouvrez l'onglet **Vue** dans la barre de menus.
- Cliquez sur **Rendu** pour ouvrir la fenêtre de réglages.

#### 2. Choisir la Qualité de Rendu :

- Basse :
  - Utilisez ce réglage pour une prévisualisation rapide.
  - Idéal pour vérifier les proportions ou la disposition générale sans attendre un long traitement.
- Haute :
  - Sélectionnez cette option pour des rendus détaillés.
  - Convient aux présentations finales ou aux livrables clients.

#### 3. Définir la Résolution (dpi) :

- Usage écran : Privilégiez une résolution entre 72 et 150 dpi pour des fichiers légers.
- Usage impression : Préférez une résolution entre 300 et 600 dpi pour une qualité optimale.
#### Création de Rendus Réalistes

#### 1. Intégration de Lumières et Ombres :

- Ajouter des lumières :
  - Dans l'onglet **Rendu**, insérez des luminaires ou ajustez l'éclairage naturel.
  - Exemple : Paramétrez la direction et l'intensité du soleil pour simuler une ambiance diurne ou nocturne.
- Activer les ombres :
  - Cochez l'option "Afficher les ombres" dans les paramètres pour renforcer l'effet de profondeur.

#### 2. Application de Matériaux Réalistes :

- Sélectionnez les objets de votre projet.
- Assignez des matériaux depuis la bibliothèque intégrée de Revit.
- Ajuster les propriétés des matériaux :
  - Réflexion : Réglez la brillance pour des surfaces comme le verre ou le métal.
  - Texture : Ajoutez des détails pour simuler des matériaux comme le bois ou la pierre.

# Chapitre 19 : Révision et conseils pour une utilisation autonome

Durant cette formation, vous avez acquis des compétences essentielles pour travailler de manière efficace et autonome sur Revit. Voici un rappel des points principaux :

#### 1. Modélisation 3D

- Créer des éléments architecturaux (murs, portes, fenêtres, toitures, etc.).
- Utiliser les outils de modification (alignement, copie, miroir, etc.).
- Gérer les contraintes pour garantir la cohérence entre les éléments du modèle.

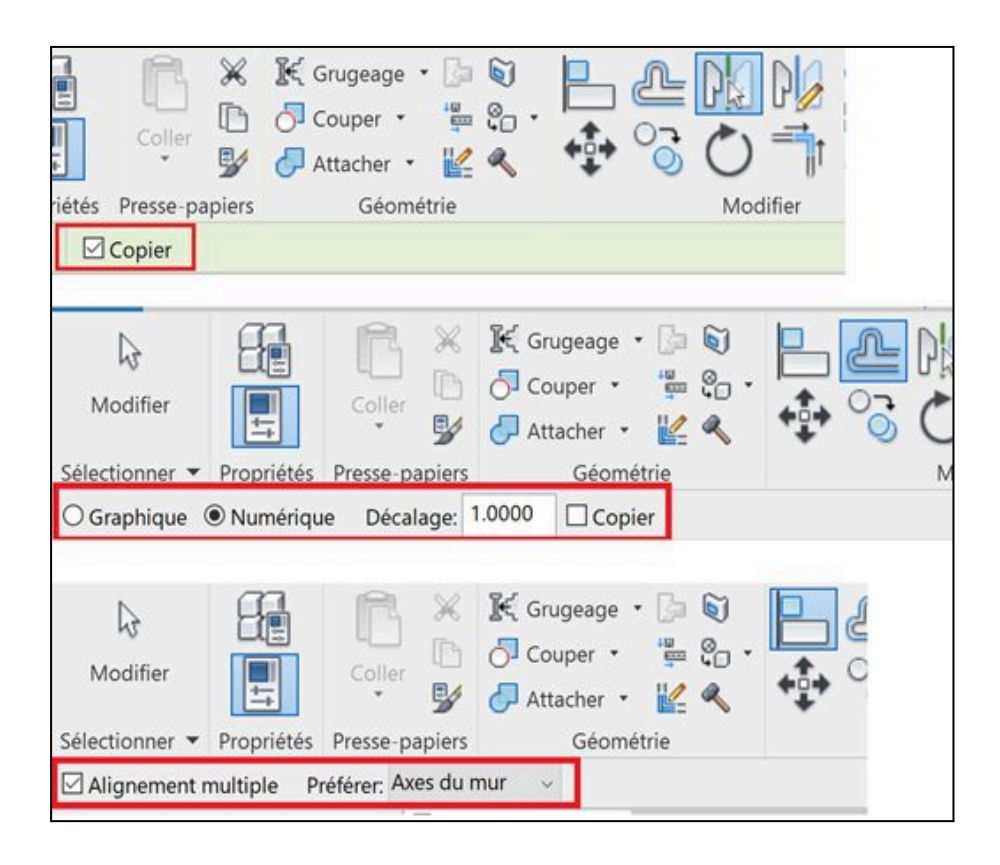

#### 2. Gestion des Vues et Exportations

- Configurer des vues adaptées (coupes, élévations, vues 3D).
- Appliquer des filtres et des styles visuels pour mettre en valeur certains éléments.
- Exporter des plans, des fichiers au format DWG ou PDF pour le partage avec d'autres parties prenantes.

#### 3. Application de Matériaux et Réalisation de Rendus

- Associer des matériaux aux différents éléments du projet.
- Configurer les paramètres d'éclairage et d'environnement.
- Produire des rendus réalistes pour des présentations professionnelles.

#### **Meilleures Pratiques**

Pour maximiser votre efficacité et garantir un travail de qualité, voici quelques conseils pratiques :

#### 1. Sauvegardez Régulièrement Votre Projet

- Utilisez les sauvegardes automatiques pour éviter la perte de données.
- Créez des versions différentes pour les étapes clés de votre projet.

#### 2. Travaillez avec des Calques pour une Meilleure Organisation

- Classez vos éléments par catégorie (ex. : murs porteurs, cloisons, mobilier).
- Renommez vos calques de façon claire pour retrouver facilement les éléments.

#### 3. Utilisez les Groupes et Familles

- Réutilisez des composants standardisés pour gagner du temps.
- Modifiez une famille pour que tous ses exemplaires soient mis à jour automatiquement.

#### 4. Adoptez une Gestion Rigoureuse des Niveaux et des Quadrillages

- Vérifiez systématiquement les alignements verticaux et horizontaux.
- Ajustez les niveaux dès le début pour éviter les incohérences.

### Chapitre 20 : Raccourcis clavier utiles dans Revit

Les raccourcis clavier sont un moyen **rapide et efficace** d'accéder aux différentes commandes de Revit. Leur utilisation permet de gagner du temps et d'améliorer votre flux de travail. Voici les raccourcis les plus utiles, avec des explications claires pour chaque commande. Prenez le temps de vous familiariser avec ces raccourcis pour travailler de manière plus fluide.

| Rechercher: Taper un nom   |  | de commande                     | ٩                             |
|----------------------------|--|---------------------------------|-------------------------------|
| Filtre: Tout réservé       |  |                                 | ¥                             |
| Affectations:              |  |                                 |                               |
| Commande                   |  | Raccourcis                      | Chemins ^                     |
| Quitter Revit              |  | <alt+fn4></alt+fn4>             | Menu d'application            |
| Fermer                     |  | <ctrl+w></ctrl+w>               | Menu d'application            |
| Copier dans le Presse-p    |  | <ctrl+c></ctrl+c>               | Modifier>Presse-papiers       |
| Copier dans le Presse-p    |  | <ctrl+insert></ctrl+insert>     | Modifier>Presse-papiers       |
| Couper vers le Presse-p    |  | <ctrl+x></ctrl+x>               | Modifier>Presse-papiers       |
| Couper vers le Presse-p    |  | <shift+delete></shift+delete>   | Modifier>Presse-papiers       |
| Coller; Coller depuis le P |  | <ctrl+v></ctrl+v>               | Modifier>Presse-papiers       |
| Annuler                    |  | <ctrl+z></ctrl+z>               | Barre d'outils d'accès rapide |
| Annuler                    |  | <alt+backspace></alt+backspace> | Barre d'outils d'accès rapide |

#### Zoom et navigation

- ZA : Zoom ajusté
  - Permet d'ajuster automatiquement le zoom pour afficher l'ensemble du modèle ou de la vue active. Idéal lorsque vous vous perdez dans un détail et souhaitez revenir à une vue globale.

#### Création et modélisation

- WA : Créer un mur
  - Lance directement la commande permettant de dessiner un mur. Vous pouvez ensuite définir ses propriétés (hauteur, type, etc.) dans la barre de propriétés avant de le placer dans le modèle.
- CS : Créer un élément similaire
  - Réutilise les propriétés d'un élément existant pour créer un nouvel élément identique. Cela évite d'avoir à reconfigurer manuellement les paramètres. Par exemple, cliquez sur une porte existante, utilisez CS, et placez-en une nouvelle avec les mêmes caractéristiques.

#### **Conseils pratiques pour apprendre les raccourcis**

- 1. Pratique régulière : Essayez de remplacer vos clics par des raccourcis chaque fois que possible pour les mémoriser naturellement.
- 2. Liste à portée de main : Gardez cette liste imprimée ou affichée à côté de votre écran jusqu'à ce que les raccourcis deviennent intuitifs.
- Personnalisation : Si vous trouvez certains raccourcis difficiles à retenir ou inutilisables, vous pouvez les personnaliser dans Revit (écran de gestion des raccourcis).

#### Pourquoi utiliser ces raccourcis ?

L'utilisation des raccourcis clavier optimise votre productivité et réduit la fatigue causée par des allers-retours incessants avec la souris. Plus vous utiliserez les raccourcis, plus vos projets avanceront rapidement et avec précision.

**Astuce :** Commencez par mémoriser les raccourcis qui correspondent aux commandes que vous utilisez le plus souvent. Par exemple, si vous dessinez régulièrement des murs, adoptez rapidement le raccourci WA.

#### Chapitre 21 : Foire aux questions (FAQ)

Bienvenue dans la FAQ du logiciel Revit. Cette section vous aide à résoudre les problèmes courants que vous pourriez rencontrer. Chaque question est accompagnée d'une solution claire et directe pour que vous puissiez progresser rapidement.

Problème 1 : Le rendu de mon projet est flou, comment le corriger ?

Un rendu flou est souvent lié à la résolution des paramètres de rendu. Voici comment vérifier et ajuster ces paramètres :

#### 1. Ouvrez les Paramètres de Rendu :

- Accédez au menu « Vue » dans la barre d'outils principale.
- Sélectionnez « Rendu ».

#### 2. Vérifiez la Résolution :

- Dans la fenêtre des paramètres de rendu, cherchez la section « Qualité de l'image ».
- Assurez-vous que la résolution est configurée sur « Moyenne » ou « Haute » pour un meilleur rendu.

#### 3. Relancez le Rendu :

- Cliquez sur « Appliquer » pour enregistrer les modifications.
- Lancez un nouveau rendu pour vérifier les améliorations.

# Problème 2 : Ma caméra est mal orientée dans une vue 3D, que faire ?

Une caméra mal orientée peut rendre difficile la visualisation correcte de votre projet. Voici les étapes pour corriger l'orientation :

#### 1. Accédez aux Propriétés de Vue 3D :

• Dans l'arborescence du projet, sélectionnez la vue 3D concernée.

#### 2. Ajustez le Champ de Vision :

- Cliquez sur la caméra dans la fenêtre de vue 3D.
- Dans la barre des propriétés à gauche, cherchez « Champ de vision ».
- Ajustez les paramètres pour corriger l'angle ou la perspective.

#### 3. Repositionnez la Caméra si Nécessaire :

 Cliquez et déplacez la caméra directement dans la vue ou utilisez les coordonnées dans les propriétés pour un positionnement précis.

#### 4. Validez vos Modifications :

• Actualisez la vue pour vérifier les ajustements.

## **CONCLUSION GÉNÉRALE**

Ce support de cours Revit a été conçu pour vous guider pas à pas dans la maîtrise des fonctionnalités essentielles de ce puissant logiciel de modélisation BIM.

En suivant les chapitres, vous avez acquis des compétences clés pour :

- Comprendre et appliquer les concepts de base du BIM : Vous savez maintenant comment le Building Information Modeling transforme la conception et la gestion des projets architecturaux.
- Naviguer efficacement dans l'interface utilisateur de Revit : La connaissance du ruban, de la barre d'accès rapide et de l'arborescence de projet vous permet d'accéder rapidement aux outils essentiels.
- Configurer et structurer un projet : Vous êtes capable de définir des niveaux, des quadrillages et d'ajuster les paramètres selon les normes et besoins spécifiques.
- Modéliser et modifier des éléments architecturaux : Des murs aux toitures, en passant par les rampes et les sols, vos modèles sont précis et adaptés aux exigences des projets.
- Ajouter des annotations, légendes et étiquettes : Vos plans sont éclairés par des informations claires et précises, limitant ainsi les erreurs.
- Produire des rendus de qualité professionnelle : Vous avez appris à configurer les paramètres de rendu et à préparer vos projets pour l'impression et l'exportation.

#### **Objectifs atteints et perspectives**

Vous êtes maintenant en mesure de créer des modèles 3D précis, d'organiser vos documents techniques et de collaborer efficacement avec les différents acteurs d'un projet.

Pour continuer à progresser, nous vous encourageons à :

• Explorer les ressources complémentaires mentionnées dans ce support pour approfondir vos connaissances.

- Pratiquer régulièrement afin de renforcer vos compétences et de gagner en productivité.
- Expérimenter les fonctionnalités avancées de Revit, comme la conception paramétrique et les outils de collaboration en temps réel.

Ce guide constitue une base solide pour vous accompagner dans vos projets professionnels et vous permettre de tirer parti des capacités infinies qu'offre Revit dans le cadre du BIM. Avec ces outils en main, vous êtes prêt à relever les défis de l'architecture et de la construction modernes.

Ce support de cours est exclusivement réservé à un usage personnel et

ne doit en aucun cas être diffusé ou partagé.

Dernière mise à jour le 07/05/2025